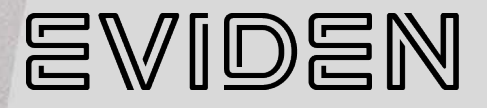

**BullSequana Servers** 

# OneBSM Console Reference Guide

86 A1 55FT 02 - June 2025

The following copyright notice protects this book under Copyright laws which prohibit such actions as, but not limited to, copying, distributing, modifying, and making derivative works.

Copyright ©Bull SAS 2025, part of Eviden group. Eviden is a registered trademark of Eviden SAS. This document, or any part of it, may not be reproduced, copied, circulated and/or distributed nor quoted without prior written approval from Bull SAS.

#### **Trademarks and Acknowledgements**

We acknowledge the right of proprietors of trademarks mentioned in this manual.

All brand names and software and hardware product names are subject to trademark and/or patent protection.

Quoting of brand and product names is for information purposes only and does not represent trademark and/or patent misuse.

Hardware

June 2025

Eviden 30 bis rue du Nid de Pie 49000 Angers FRANCE

The information in this document is subject to change without notice. Eviden will not be liable for errors contained herein, or for incidental or consequential damages in connection with the use of this material.

# Table of contents

| Preface                                                                                                    | p-1                      |
|----------------------------------------------------------------------------------------------------|--------------------------|
| Intended Readers                                                                                                    | p-1                      |
| Chapter 1. Getting started                                                                                                    | 1-1                      |
| 1.1. Installing OneBSM console<br>1.1.1. Linux systems<br>1.1.2. Windows systems                                                                                                    | 1-2<br>1-2<br>1-2        |
| 1.2. Connecting to the OneBSM console for the first time                                                                                                    | 1-3                      |
| 1.3. Logging in to the OneBSM console                                                                                                    | 1-6                      |
| 1.4. OneBSM console features                                                                                                    | 1-7                      |
| 1.5. Dashboard overview                                                                                                    | 1-8                      |
| Chapter 2. Managing devices                                                                                                    | 2-1                      |
| <ul> <li>2.1. Adding devices to the Device List</li> <li>2.1.1. Discovering devices</li> <li>2.1.2. Adding a device to the Device List</li> <li>2.1.3. Importing devices to the Device List</li> </ul> | 2-1<br>2-1<br>2-4<br>2-4 |
| 2.2. Viewing devices                                                                                                    | 2-5                      |
| 2.3. Accessing a device page                                                                                                    | 2-7                      |
| 2.4. Filtering devices                                                                                                    | 2-8                      |
| 2.5. Turning on / off the indicator LED for a device                                                                                                    | 2-9                      |
| Chapter 3. Managing groups of devices                                                                                                    |                          |
| 3.1. Grouping devices                                                                                                    | 3-1                      |
| 3.2. Viewing device groups                                                                                                    | 3-2                      |
| 3.3. Editing a device group                                                                                                    | 3-3                      |
| 3.4. Turning on / off the indicator LEDs for a group                                                                                                    | 3-4                      |
| Chapter 4. Configuring devices                                                                                                    | 4-1                      |
| 4.1. Obtaining product information                                                                                                    | 4-1                      |
| 4.2. Configuring device settings                                                                                                    |                          |
| 4.3. Powering on / off a device<br>4.3.1. Powering on / off from the Overview window<br>4.3.2. Powering on / off a device from the Remote Control window                                               | 4-4<br>4-4<br>4-5        |
| 4.4. Configuring power limits for BullSequana SA servers                                                                                                    | 4-6                      |
| 4.5. Configuring power restore settings                                                                                                    | 4-7                      |
| 4.6. Changing the host name                                                                                                    | 4-8                      |

|     | 9.1. Viewing OneBSM audit logs                                                       |            |
|-----|--------------------------------------------------------------------------------------|------------|
| Cha | pter 9. Managing OneBSM                                                              |            |
|     | 8.8.3. Modifying carbon emission viewing settings                                    |            |
|     | 8.8.1. Modifying the automatic log-out setting<br>8.8.2. Modifying BMC scan settings | 8-8<br>8-9 |
|     | 8.8. Configuring OneBSM system settings                                              | 8-8        |
|     | 8.7. Resetting the OneBSM database                                                   |            |
|     | 8.6. Configuring and backing up the OneBSM database                                  |            |
|     | 8.5. Configuring OneBSM notification settings                                        | 8-5        |
|     | 8.4. Configuring role permissions for users                                          | 8-4        |
|     | 8.3. Editing a user account                                                          |            |
|     | 8.2. Creating a user account                                                         |            |
|     | 8.1. Viewing user accounts                                                           |            |
| Cha | pter 8. Configuring OneBSM                                                           |            |
|     | 7.2. Viewing carbon emissions for a group                                            | 7-2        |
|     | 7.1. Viewing power consumption for a group                                           | 7-1        |
| Cha | pter 7. Monitoring groups                                                            | 7-1        |
|     | 6.5. Viewing carbon emissions for a device                                           | 6-5        |
|     | 6.4. Viewing power consumption for a device                                          | 6-4        |
|     | 6.3. Obtaining inventory details                                                     |            |
|     | 6.2. Viewing Event Logs                                                              |            |
|     | 6.1. Viewing sensor data for a device                                                | 6-1        |
| Cha | pter 6. Monitoring devices                                                           | 6-1        |
|     |                                                                                      |            |
|     | 5.5. Mounting virtual media for BullSequana SA server groups                         | 5-6        |
|     | 5.4 Configuring group boot options                                                   | +ى         |
|     | 5.2. Configuring aroun power restore settings                                        |            |
|     | 5.2 Powering on / off a device group                                                 |            |
| Cna | 51 Updating group firmware                                                           | <b>5-1</b> |
| Cha | nter E. Configuring device groups                                                    |            |
|     | 4.13. Editing a BMC user account                                                     |            |
|     | 4.12. Creating a BMC user account                                                    |            |
|     | 4.11. Mounting virtual media for BullSeguana SA servers                              | 4-13       |
|     | 410 Configuring boot options                                                         | 4-12       |
|     | 4.9 Updating device firmware                                                         | 4-11       |
|     | 4.8. Viewing network settings                                                        | 4-10       |
|     | 4.7 Changing the device time settings                                                | 4-9        |

| 9.2. Viewing OneBSM system logs                      | 9-2 |
|------------------------------------------------------|-----|
| 9.3. Viewing OneBSM alert logs                       | 9-3 |
| 9.4. Updating the OneBSM system                      | 9-4 |
| 9.5. Exporting the OneBSM configuration settings     | 9-5 |
| 9.6. Restoring OneBSM configuration settings         | 9-6 |
| 9.7. Setting the system time and timezone for OneBSM | 9-7 |
| 9.8. Viewing scheduled tasks                         | 9-8 |
| Appendix A. Logging in with the 2FA authentication   | A-1 |
| A.1. Installing the authenticator app                | A-1 |
| A.2. Enabling 2FA authentication for OneBSM users    | A-2 |
| Appendix B. Server configuration sub-menus           | B-1 |

# Preface

This guide explains how to use the OneBSM console to monitor and maintain Eviden systems.

See The Bull support web site for the most up-to-date product information, documentation, firmware updates, software fixes and service offers: https://support.bull.com

## **Intended Readers**

This guide is intended for use by system administrators and operators.

# Chapter 1. Getting started

OneBSM console is a graphical management and monitoring system for the following servers:

- BullSequana SH
- BullSequana EXR/EXD
- BullSequana SA

OneBSM will manage and monitor all the BullSequana servers detected on the local network.

BullSequana servers can be viewed within OneBSM individually or grouped together according to server type. The interface is dynamic according to server type.

**Note** The terms 'device' and 'server' are interchangeable in this guide.

## 1.1. Installing OneBSM console

#### 1.1.1. Linux systems

To install use the command below:

dpkg -i filename.extension

To uninstall use the command below:

dpkg --purge onebsm

#### 1.1.2. Windows systems

- 1. Launch the OneBSM installer.
- 2. Choose the installation folder.
- 3. Click finish to end the installation process.

**Note** This will install OneBSM on all Windows versions and launch the related services.

# 1.2. Connecting to the OneBSM console for the first time

**Note** On virtual machines the full IP address must be used and not "localhost".

- 1. Open a web browser on a laptop.
- 2. Enter the IP address or host name of the server, on the same network, hosting the OneBSM console. The OneBSM console authentication window opens.

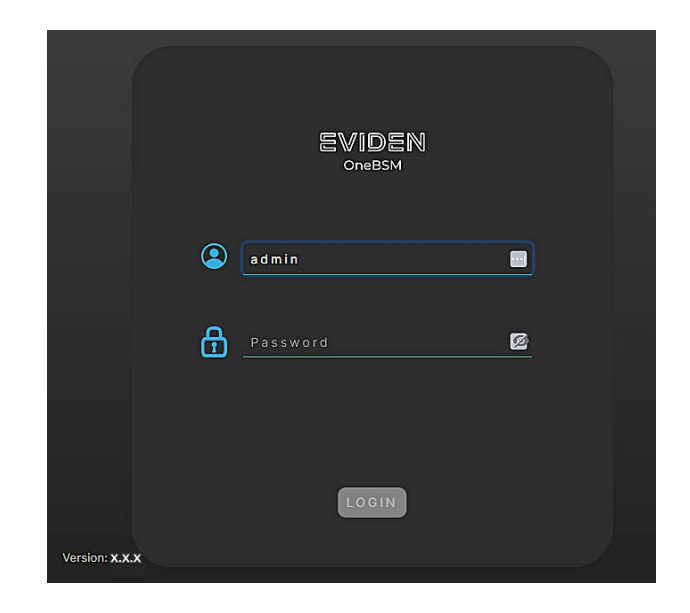

3. Enter the first time user name and password.

**Note** For the first log in the user name = *admin* and the password = *password*.

4. Click the LOGIN button. The change password setup wizard opens.

| Password IP Range         |                                                     |      |
|---------------------------|-----------------------------------------------------|------|
| Username *                | admin                                               |      |
| Password *                | password                                            | •••• |
|                           | Password must be at least 8 characters long.        |      |
|                           | Password must contain at least 1 lowercase letter.  |      |
|                           | Password must contain at least 1 uppercase letter.  |      |
|                           | Password must contain at least 1 number.            |      |
|                           | Password must contain at least 1 special character. |      |
| Confirm New Password *    | Confirm new password                                |      |
| Enable 2EA authentication |                                                     |      |

- 5. Enter the new user name and password.
- 6. Click Next. The IP Range Setup Wizard opens

| Password IP R       | ange                                  |          |
|---------------------|---------------------------------------|----------|
| Description*        | Description                           |          |
| Start IP*           | Start IP                              |          |
|                     | i IP must be an IPv4 or IPv6 forr     | nat.     |
| End IP*             | End IP                                |          |
|                     | IP must be an IPv4 or IPv6 forr       | nat.     |
| Discovering Devices | Using The Below Username And Password |          |
| username            | admin                                 |          |
| password            |                                       |          |
|                     |                                       |          |
|                     |                                       | Skip Don |

# Note Click Skip to postpone the device discovery. See 2.1. Adding devices to the Device List

- 7. Enter the **Start IP** and the **End IP** for the IP address range for the devices on the network to be included in the OneBSM device list.
- Note It is recommended to check Discovering Devices Using the Below Username and Password for the BMC user name and password. However, to use this functionality the BMC username and password will need to be known and be the same for all the detected devices on the network. If this box is not checked the devices in the device list will be locked and the BMC username and password will have to entered individually for each device.

8. Click **Done.** The **Add Device** screen opens with the list of detected devices.

| BMC IP         | MAC                                            | Туре             |
|----------------|------------------------------------------------|------------------|
| 10.007174.008  | 100103-00106-00104                             | BullSequana SA   |
| 10.007178-10   | $(\alpha,\beta)=(\alpha,\beta)=(\alpha,\beta)$ | BullSequana SH   |
| 10.007174-10   | 10.00.00.00.00.00.00                           | BullSequana SH   |
| 10.007174-007  | 10.00                                          | BullSequana SH   |
| 10.007/01/01   | 10.00.00.00.00.00.00                           | BullSequana Edge |
| 10.007/00.000  | 10.00.00.00.00.00                              | BullSequana SH   |
| 10.00717-0.007 | 101003-0030-001-0                              | BullSequana SH   |
| 10.007174-001  | 10.00.00.00.00.00.00                           | BullSequana SA   |
| 10.007178-008  | 100000-00000-00-00                             | BullSequana SH   |
| 100000         | 101-011-021-021-021-021                        | BullSequana SH   |

9. The IP range results are displayed. Click the checkbox( A) and click **Add**. This will initiate a discovery action after which all the supported selected devices will be added to the **Device List**.

The OneBSM Device List summary window opens.

### 1.3. Logging in to the OneBSM console

Users log in to the system using the account and password created in the user account list.

#### Procedure

**Note** On virtual machines the full IP address must be used and not "localhost".

- 1. Open a web browser on a laptop.
- 2. Enter the IP address or host name of the server, on the same network, hosting the OneBSM console. The OneBSM console authentication window opens.

|                |   | EVIDEN<br>Orebsm |   |  |
|----------------|---|------------------|---|--|
|                | ٢ | admin            |   |  |
|                | ᠿ |                  | 0 |  |
|                |   | IOGIN            |   |  |
| Version: X.X.X |   |                  |   |  |

- 3. Enter the user name and password.
- 4. Click the **LOGIN** button.
- 5. If two-factor authentication (2FA) is enabled, click the authenticator icon to get the verification code, which is usually a six-digit number in Chrome.
- 6. Enter the verification code into the input box and click the **Verify** button.
- **Note** The 2FA code must be validated at the same time on both the OneBSM system and the server. Otherwise, login might fail due to a verification code timing out. For more information, please refer to the time settings section.

See Appendix A. Logging in with the 2FA authentication

The OneBSM Dashboard Device List summary window opens.

# **1.4. OneBSM console features**

The OneBSM console menu tabs provide access to sub-menus to configure and maintain OneBSM and connected devices

| Tab           | Item                  |
|---------------|-----------------------|
|               | Discovery             |
| Devices       | Device List           |
|               | Groups                |
|               | Account Management    |
| Configuration | Notification Settings |
| Configuration | Database              |
|               | System Settings       |
|               | Audit Log             |
|               | System Log            |
| Maintenance   | Alert Log             |
|               | Update System         |
|               | Export Config         |

#### 1.5. Dashboard overview

The **Dashboard** provides an overview of all connected servers on the network, displaying information such as health status, alert logs, power consumption distribution, total power consumption history, and a list of scheduled tasks with their completion status.

The **Device List** total indicates the number of connected servers whose data is displayed.

**Note** Some operations, for example, viewing OneBSM alerts, can be performed directly from the buttons on the Dashboard or via the sub-menus.

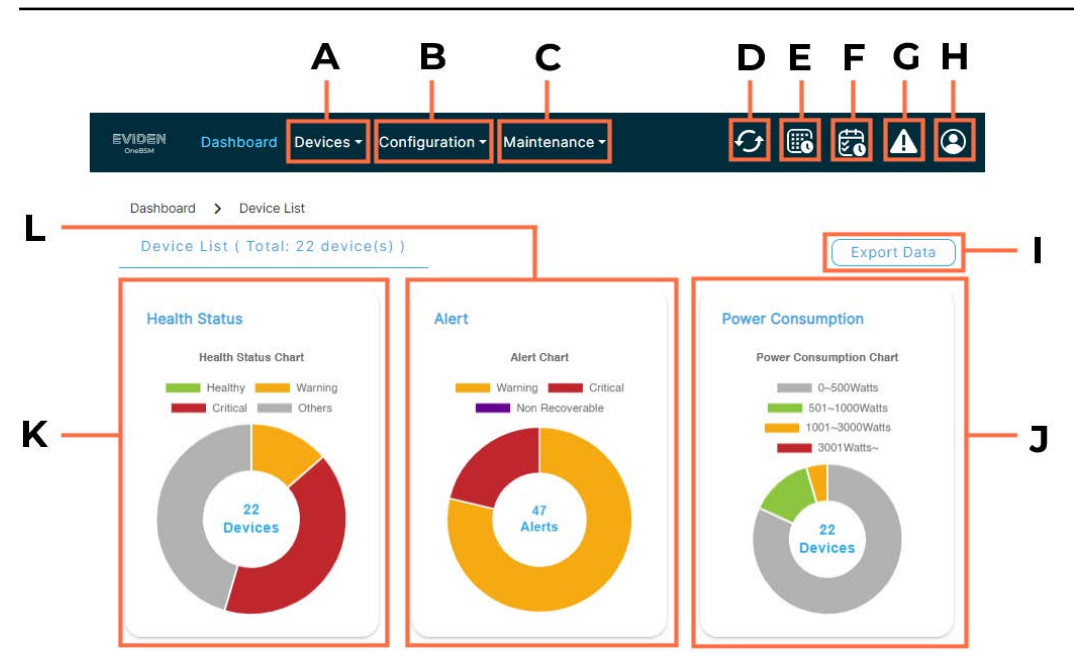

| Mark | Description                   |
|------|-------------------------------|
| А    | Devices menu                  |
| В    | Configuration menu for OneBSM |
| С    | Maintenance menu for OneBSM   |
| D    | Refresh button                |
| E    | Time configuration button     |
| F    | Scheduled Tasks button        |
| G    | Alerts button                 |
| Н    | User button                   |
| 1    | Export Data button            |
| J    | Power Consumption wheel       |
| К    | Health Status wheel           |
| L    | Alert wheel                   |

The Health Status wheel shows the device breakdown for each state: Healthy, Critical, Warning, and Other.

The **Alert** wheel shows the number of device breakdown for each state: **Unknown**, **Non-critical**, and **Critical**.

The **Power Consumption** wheel shows the device breakdown for each power range: **0–500 Watts**, **501–1000 Watts**, **1001–3000 Watts**, and above **3001 Watts**.

See Click on the wheel segments to see the devices for each state.

The **Total Power Consumption History** linear chart shows the variations in power consumption for all devices over a 24-hour period.

The **Completed Schedule Tasks List** provides details of the completed tasks. The information displayed can be modified by clicking the three vertical dots at the end of the list of columns.

# Chapter 2. Managing devices

The **Devices** tab includes three sub-pages to discover, list and group the manageable devices detected on the network.

### 2.1. Adding devices to the Device List

There are three ways of detecting and adding manageable devices to the OneBSM console **Device List** :

- Using the **Discovery** page to search for devices within a range of IP addresses.
- Adding a single device to the **Device List** by specifying its IP address.
- Importing devices listed within a .txt file

#### 2.1.1. Discovering devices

Discovery is used to scan machines on the network and to display existing scan segments. It is possible to set a range of IP addresses for a scan, configure scan intervals, and use specific user names and passwords for scanning.

**Note** Each scan, as set by the scan interval, will also refresh other details periodically, for example BMC hostname, the network configuration and inventory information.

Additionally, it is possible to delete, edit, or re-scan each IP range's data using the action icon buttons.

A keyword search function is available.

#### Setting a range of IP addresses for a scan

| Start IP              | End IP        | Segment Name              | Total Devices | Progress (%) |   |   |   |
|-----------------------|---------------|---------------------------|---------------|--------------|---|---|---|
| 1.01.71.00            | 100000        | SA20g                     | 1             | 100 %        | 0 | ď | Ű |
| 1.01110.00            | 10.00710.00   | EXR                       | 1             | 100 %        | 0 | ď | Ű |
| 1.01110-00            | 10.007/01.046 | multimodule               | 4             | 100 %        | 0 | ď | Ű |
| 1.01110.00            | 10.00710.00   | SH20                      | 4             | 100 %        | 0 | ď | Ũ |
|                       | 100710-00     | MultiModule               | 4             | 100 %        | G | ď | Ú |
| -                     | -             | SH80-03-4s                | 3             | 100 %        | o | ď | Ű |
| 1.0110.00             | 10.007/00/08  | SH20                      | 2             | 100 %        | 0 | ď | Ũ |
| 1.101                 | wards as      | SH Multimodule echirolles | 4             | 100 %        | 0 | ď | Ú |
| and the second second | -             | SH80-04 (4 Part)          | 8             | 100 %        | 0 | В | Ĩ |

1. From the **Devices** tab, click **Discovery**.

- **Note** All input data should be in a valid format, and the IP address range must not be a duplicate
- 2. From the **Discovery** page, click the **Create** button
- 3. Enter the Start IP and End IP for the IP address range.
- 4. Set the scan interval for the IP range.

| Scan<br>Interval | Start IP             | Create a new IF            | Prange                      | >            |
|------------------|----------------------|----------------------------|-----------------------------|--------------|
| Per<br>hour      | 10.197.176.          | Description*               | Segment 5                   |              |
| Per<br>hour      | 10 <b>.</b> 197.176. | Start IP*                  | Start IP                    |              |
| Per day          | 10.197.176           |                            | IP must be an IPv4 or       | IPv6 format. |
| Once             | 10.197.176.          | End IP*                    | End IP                      |              |
| Once             | 10.197.176.          |                            | IP must be an IPv4 or       | IPv6 format. |
| Once             | 10.197.176.          | Scan Interval              | Once                        | ~            |
|                  |                      | Discovering De<br>Password | vices Using The Below Userr | name And     |
|                  |                      | username                   | admin                       |              |
|                  |                      | password                   |                             |              |

#### 5. Click Save.

| BMC IP        | MAC                                            | Туре             |
|---------------|------------------------------------------------|------------------|
| 10.00110.008  | 100103-00105-00105-0                           | BullSequana SA   |
| 10.007170.00  | $(\alpha,\beta)=(\alpha,\beta)=(\alpha,\beta)$ | BullSequana SH   |
| 100000        | 10.01120-00120-00120                           | BullSequana SH   |
| 10.007170.007 | 10.00                                          | BullSequana SH   |
| 10.007174.005 | 10.00100.00100.0010                            | BullSequana Edge |
| 10.007170.008 | 10.00.00.00.00.00                              | BullSequana SH   |
| 1000          | 10,000,000,000,000,000                         | BullSequana SH   |
| 10.007170.001 | 10,000,000,000,000,000                         | BullSequana SA   |
| 10.007178.008 | 100000000000000000000000000000000000000        | BullSequana SH   |
| 10.007        | 101-011-021-021-021-021                        | BullSequana SH   |

6. The IP range results are displayed. Click the checkbox( A) and click **Add**. This will initiate a discovery action after which all the supported selected devices will be added to the **Device List**.

#### Editing an existing range of IP addresses for a scan

**Note** All input data should be in a valid format, and the IP range must not be a duplicate.

- 1. Click the **Edit** button.
- 2. Modify the input data for the IP range.
- 3. Click the **Save** button. The result will be displayed on the screen.

| Edit IP range |               | × |
|---------------|---------------|---|
| Description*  | Segment 1     |   |
| Start IP*     | 10.107179.112 |   |
| End IP*       | 10.187176.112 |   |
| Scan Interval | Per hour      | ~ |
| username      | user          |   |
| password      | •••••         |   |
|               | Save          |   |

#### 2.1.2. Adding a device to the Device List

- 1. From the **Devices** tab, click **Device List**.
- 2. From the **Device List** page, click **Add Device.**

| Add Device           |                                         | > |
|----------------------|-----------------------------------------|---|
| Description*         | þescription                             |   |
| IP*                  | IP                                      |   |
|                      | IP must be an IPv4 or IPv6 format.      |   |
| Discovering Device   | s Using The Below Username And Password |   |
| username             | admin                                   |   |
| password             | •••••                                   |   |
|                      |                                         |   |
| username<br>password | admin<br>••••••                         |   |

- 3. Enter the IP address and a description for the new device.
- 4. Click Add.

#### 2.1.3. Importing devices to the Device List

**Note** The .txt file must be in the format BMC IP, Username, Password.

- 1. From the **Devices** tab, click **Device List**.
- 2. From the **Device List** page, click **Import Device.**

| Descriptions | Description                       |                         |
|--------------|-----------------------------------|-------------------------|
| Description* | Description                       |                         |
| File*        | No file selected.                 | ٢                       |
|              | The supported file extension is . | txt. The content format |
|              | is "BMC IP, Username, Password".  |                         |

- 3. Add a Description of the device.
- 4. Fetch the .txt file with the device details.
- 5. Click Import.

### 2.2. Viewing devices

From the **Devices** tab, click **Device List** to view all the servers on the network managed and monitored by **OneBSM.** 

All BullSequana servers are displayed or they can viewed by server type: BullSequana SA, BullSequana EXR/EXD, BullSequana SH.

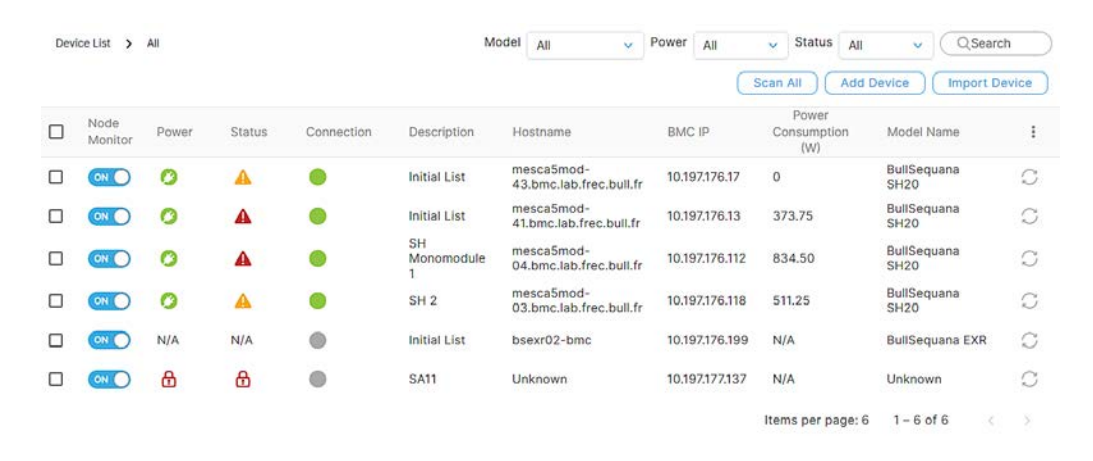

Various details are shown for the devices listed, including :

**Note** The information displayed in the device list can be configured by clicking the three vertical dots at the end of the list of columns.

- Power status
- Node monitor
- Health status
- Connection status
- Segment name for the IP range
- Hostname
- IP address for the BMC
- Power Consumption in watts
- Model name
- Rescan this device button

Note The Rescan this device button refreshes device details, for example BMC hostname, the network configuration and inventory information. The Scan All button does the same for all listed devices, however this is a time consuming operation. Using these features does not clear existing sensor history information stored for the device(s).

The Device List page also includes **Add Device** and **Import Device** buttons to add devices to the device list.

Double click on a server row to view more details and to perform management and monitoring operations.

Note It is not possible to redirect to a server's page if the Status indicates Wrong Password. In this case the correct BMC user name and password must be entered

A keyword search function will filter data according to the keyword entered.

# 2.3. Accessing a device page

- 1. From the **Devices** tab, click **Device List**.
- 2. From the **Device List** page, click **All** or select server type.
- 3. Click on the server required in the list, the Information page opens.
- 4. If a device with a Wrong Password status is selected, the system will redirect to the **Settings** page and the BMC password and username will have to be reset.

| Device List 3 All 3 Device (10.1198.73) |                               |  |
|-----------------------------------------|-------------------------------|--|
|                                         | Account Management            |  |
| BVC Username *                          | Usemane                       |  |
|                                         | Username is required.         |  |
| BMC Password *                          | Password Password k required. |  |
|                                         | Save                          |  |
|                                         |                               |  |
|                                         |                               |  |

# 2.4. Filtering devices

From the **Dashboard**, click the health status, alert or power consumption range. A list of devices with the selected status, alert or power consumption range opens.

| Dev | ice List >      | AE    |        |            |             | Model All                         | - Power All  | 🗸 Status All            | <ul> <li>Q,Search</li> </ul> | h           |
|-----|-----------------|-------|--------|------------|-------------|-----------------------------------|--------------|-------------------------|------------------------------|-------------|
|     |                 |       |        |            |             |                                   |              | Scan All                | Add Device Imp               | port Device |
|     | Node<br>Monitor | Power | Status | Connection | Description | Hostname                          | BMC IP       | Power Consumption (W) & | Model Name                   | 1           |
|     |                 | 0     | A      | •          | Segment 3   | mesca5mod=04.bmc.lab.frec.bull.fr | 1010707070   | 742                     | BullSequana SH20             | 0           |
|     |                 | 0     |        | •          | Segment 4   | mesca5mod-41.bmc.lab.frec.bull.fr | 10.001170.00 | 373.75                  | BullSequana SH20             | C           |
|     |                 | 0     | A      | •          | SA Server 2 | bssa21-10.bmc.lab.frec.buil.fr    | 10107076-008 | 313                     | SA21Ga                       | C           |
|     |                 | 0     | •      | •          | SA Server 1 | bssa21-09.bmc.lab.frec.bull.fr    | 10107176-008 | 186                     | SA21Ga                       | C           |

## 2.5. Turning on / off the indicator LED for a device

- 1. From the **Devices** tab, click **Device List**.
- 2. From the **Device List** page, click **All** or select server type.
- 3. Click on the server required in the list, the Information page opens.

| < ware Update                       | Sensor Monitor | Event Log | Remote Control | Power Consumption | Account Mana( > |
|-------------------------------------|----------------|-----------|----------------|-------------------|-----------------|
| Indicator LED<br>& Power<br>Control | Indicator LED  |           |                | Power Control     |                 |
| Power Policy &<br>Boot Options      |                |           |                |                   |                 |
|                                     |                |           |                | Ċ                 | )               |
|                                     | On             | ~         | Submit         | On                | • Submit        |

- 4. From the **Remote Control** tab, click the **Indicator LED & Power Control** button.
- 5. Choose an option to turn on / off the LED or to make it blink for a specific duration.

**Note** The default duration for the LED to stay on is 15 seconds.

The result of the LED operation will be displayed on the screen, and the light bulb icon will update to reflect the current LED status.

# Chapter 3. Managing groups of devices

# 3.1. Grouping devices

**Note** Different server types cannot be grouped together.

- 1. From the **Devices** tab, click **Device List.**
- 2. Select servers for the new group by checking their check boxes (A).
- 3. Click the **Group** (B) button.

| Devic | e List 🗲        | All   |        |            |             | Model All                         | v Power          | Al 🗸 Status Al                 | • QSearch                |        |
|-------|-----------------|-------|--------|------------|-------------|-----------------------------------|------------------|--------------------------------|--------------------------|--------|
|       |                 |       |        |            |             |                                   | Select All   Der | select All   Selected Items: 3 | Add To Group Delete      | Export |
| •     | Node<br>Monitor | Power | Status | Connection | Description | Hostname                          | BMC IP           | Power Consumption (W) 4        | Model Name               | 1      |
|       |                 | 0     | 4      | •          | Segment 3   | mesca5mod+04.bmc.lab.frec.bull.fr | 10.00110.02      | 739.50                         | BullSeguana SH20         | C      |
|       |                 | 0     | 4      |            | Segment 4   | mesca5mod-41.bmc.lab.frec.bull.fr | 10.00100-0       | 372.50                         | BullSeguana SH20         | C      |
|       |                 | 0     | 4      | •          | SA Server 2 | bssa21-10.bmc.lab.frec.bull.fr    | 10.007179.238    | 313                            | SA21Ga                   | C      |
|       |                 | 0     | 4      | •          | SA Server 1 | bssa21-09.bmc.lab.frec.bull.fr    | 10.00710.000     | 187                            | SA21Ga                   | C      |
|       | 010             | 0     |        | •          | 1st Import  | bsexr02-bmc                       | 10.000           | 12                             | BullSequana EXR          | O      |
|       |                 | 0     |        | •          | 1st Import  | mesca5mod-37.bmc.lab.frec.bull.fr | 10.007103.008    | 0                              | BullSequana SH80         | C      |
|       | ONO             | 0     |        |            | Segment 2   | mesca5mod-40.bmc.lab.frec.bull.fr | 10.007170.008    | 0                              | BullSequana SH80         | C      |
|       |                 |       |        |            |             |                                   |                  | Item                           | s per page: 7 1 - 7 of 7 |        |

4. Enter the group details and select a platform type for the group.

| Group | Name*         | Group                             |                   |                |
|-------|---------------|-----------------------------------|-------------------|----------------|
| Зroup | Description   | Group Description                 |                   |                |
| Foup  | Platform*     | BullSequana SH                    |                   | ~              |
| Jroup | Member*       | QSearch                           | )                 |                |
|       | BMC IP        | Hostname                          | MAC               | Platform       |
|       | 10.00710.00   | mesca5mod-41.bmc.lab.frec.bull.fr | 08:00:38:bd:5d:dd | BullSequana SH |
|       | 10.007170.008 | mesca5mod-40.bmc.lab.frec.bull.fr | 08:00:38:bd:5d:d1 | BullSequana SH |
|       | 10.007170.008 | mesca5mod-37.bmc.lab.frec.bull.fr | 08:00:38:bd:5d:ce | BullSequana SH |
|       | 10.00710-02   | mesca5mod-04.bmc.lab.frec.bull.fr | 08:00:38:bd:5d:bf | BullSequana SH |
|       |               | Items                             | er page: 10 - 1-  | 4 of 4 💿       |

5. Click the **Group** button to submit the data and to see the results on the screen.

# 3.2. Viewing device groups

1. From the **Devices** tab, click **Group.** All existing groups are displayed, including details of group members.

| Group      |                   |                | Create                       | $\supset$ |
|------------|-------------------|----------------|------------------------------|-----------|
| Group Name | Group Description | Group Platform | 1                            |           |
| Group      | 2xSH20            | BullSequana SH | C t                          |           |
| Group SA 1 | Group SA 1        | BullSequana SA | C t                          |           |
|            |                   |                | Items per page: 2 1 - 2 of 2 | >         |

2. Click on a row in the Group table to see the devices sub-menus, for example, firmware update.

| < Grou          | p Single Dev     | rice List | Firmware Upda | ate Bios C | onfiguration | Remote Control        | Power Consu         |
|-----------------|------------------|-----------|---------------|------------|--------------|-----------------------|---------------------|
| Node<br>Monitor | Health<br>Status | Power     | Connection    | Hostname   | BMC IP       | MAC                   | Model<br>Name       |
|                 | A                | 0         | •             | Unknown    | 10.001100.00 | in the second second  | BullSequana<br>SH80 |
|                 | A                | 0         | ٠             | Unknown    |              | and the second second | BullSequana<br>SH80 |

Each group can be deleted or edited using the action icon buttons.

A keyword search function will filter data according to the keyword entered.

## 3.3. Editing a device group

**Note** Different server types cannot be grouped together.

- 1. From the **Devices** tab, click **Group.**
- 2. Click the **Edit** button in the last column of the Group table for the group to be edited.
- 3. Modify the group's fields, as required.
- 4. Check the group box to add a device to a group,
- 5. Click the **Save** button to submit, and the result will be shown on the screen.

| Group Na  | me*       | Group1                            |                   |            |
|-----------|-----------|-----------------------------------|-------------------|------------|
| Group De  | scription | Please enter the group descri     | ption             |            |
| Group Pla | tform*    | Sequana SH                        |                   | ×          |
| Group Me  | mber*     | QSearch                           |                   |            |
| Group     | BMC IP    | Hostname                          | MAC               | Platform   |
|           |           | Unknown                           | 08:00:38:bd:5d:ce | Sequana SH |
|           |           | Unknown                           | 08:00:38:bd:5d:d7 | Sequana SH |
|           |           | mesca5mod-03.bmc.lab.frec.bull.fr | 08:00:38:bd:5d:d4 | Sequana SH |
|           |           | mesca5mod-41.bmc.lab.frec.bull.fr | 08:00:38:bd:5d:dd | Sequana SH |
|           |           | mesca5mod-42.bmc.lab.frec.bull.fr | 08:00:38:bd:5f:bd | Sequana SH |
|           |           | mesca5mod-43.bmc.lab.frec.bull.fr | 08:00:38:bd:5e:39 | Sequana SH |
|           |           | mesca5mod-44 bmc lab frec bull fr | 08:00:38:bd:5f:ab | Seguana SH |

Save

# 3.4. Turning on / off the indicator LEDs for a group

- 1. From the **Devices** page, click **Groups**.
- 2. In the **Group** window, click on the group required.
- 3. From the **Remote Control** tab, click the **Indicator LED & Power Control** button.

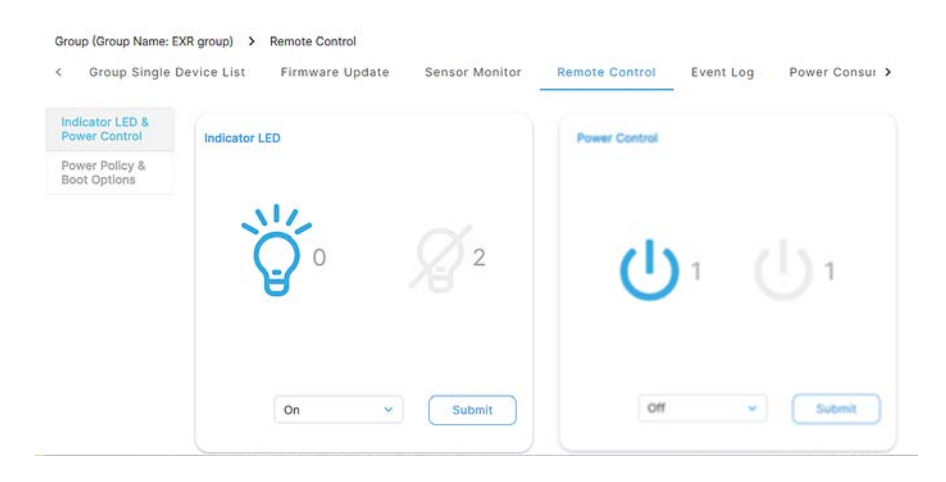

4. Choose an option to turn on / off the ID LED or to make it blink for a specific duration.

**Note** The default duration for the LED to stay on is 15 seconds.

The result of the LED operation will be displayed on the screen, and the light bulb icon will update to reflect the current LED status.

# Chapter 4. Configuring devices

# 4.1. Obtaining product information

- 1. From the **Devices** tab, click **Device List**.
- 2. From the **Device List** page, click **All** or select server type.
- 3. Click on the server required in the list, the Information page opens.
- 4. Click the **Product information** tab. The **Product Information** sub-page opens with board and product details.

| tion<br>)6-<br>31:00.000Z<br>\$789AB<br>FS0-000 |            |
|-------------------------------------------------|------------|
| 06-<br>31:00.000Z<br>3789AB<br>FS0-000          |            |
| 06-<br>31:00.000Z<br>3789AB<br>FS0-000          |            |
| 06-<br>31:00.000Z<br>5789AB<br>FS0-000          |            |
| 5789AB<br>FS0-000                               |            |
| FS0-000                                         |            |
|                                                 |            |
|                                                 |            |
| 292-AAV1-000                                    |            |
| V4721A0003                                      |            |
| lount Chassis                                   |            |
| E8A-00043                                       |            |
|                                                 |            |
|                                                 |            |
|                                                 |            |
| V4721A0003                                      |            |
|                                                 |            |
| -                                               | N4721A0003 |

## 4.2. Configuring device settings

- 1. From the **Devices** tab, click **Device List**.
- 2. From the **Device List** page, click **All** or select server type.
- 3. Click on the server required in the list, the Information page opens.
- 4. Click the **Overview** tab. Information is displayed about the system, firmware version, network, time settings and inventory status of the device.

**Note** For BullSequana SH multi-module servers additional buttons are available at the top of the page to select the individual BullSequana SH modules that make up the multi-module server.

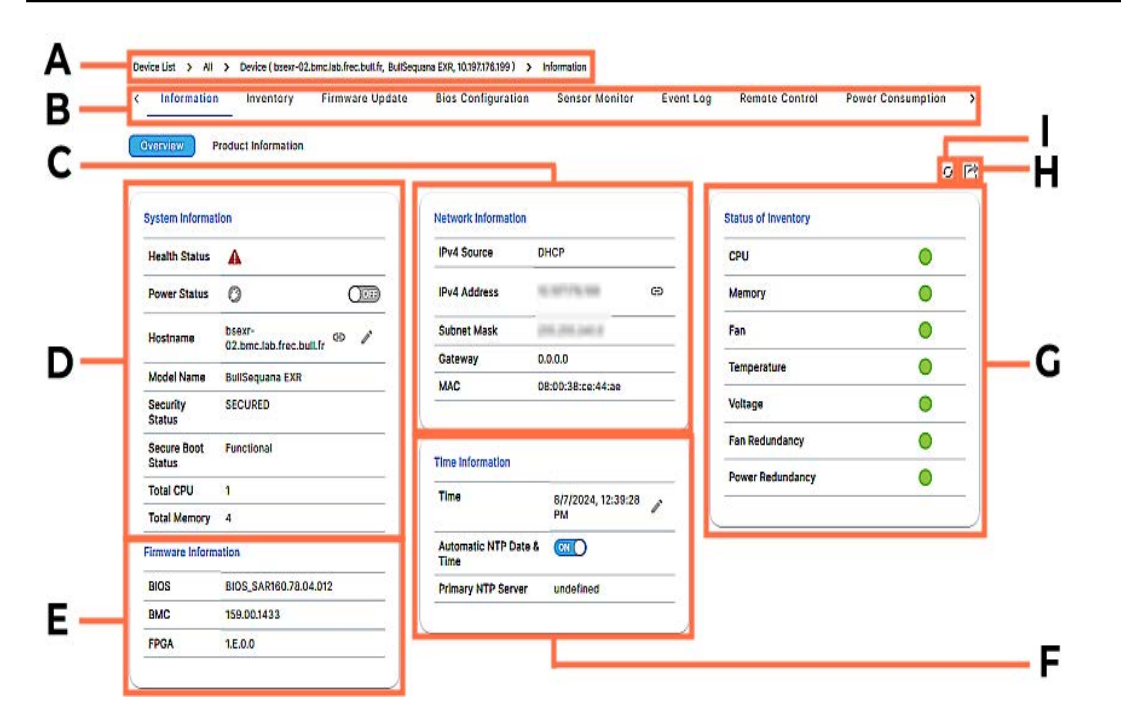

| Mark | Description                                                                                                    |
|------|----------------------------------------------------------------------------------------------------|
| А    | OneBSM path to device overview.                                                                                                   |
| В    | Device sub-menus including : Inventory details, Firmware Update,<br>Sensor Monitor, Event Log, Remote Control, Power Consumption. |
| С    | <b>Network Information</b> including device IP address , gateway and mac address.                                                 |
| D    | <b>System Information</b> including device health status, power status and hostname.                                              |
| E    | Firmware Information including firmware versions for the server,                                                                  |
| F    | Time information including NTP settings.                                                                                          |

| Mark | Description                                                                                         |  |
|------|----------------------------------------------------------------------------------------------------|--|
| G    | <b>Status of Inventory</b> indicates the health status of the components included in the inventory. |  |
| Н    | Export BMC Information button                                                                       |  |
| I    | Reboot BMC button                                                                                   |  |

#### Device sub-menus

The Device sub-menus displayed at the top of the page for a server vary according to server type.

| See Appendix B. Server conf | iguration sub-menus |
|-----------------------------|---------------------|
|-----------------------------|---------------------|

# 4.3. Powering on / off a device

#### 4.3.1. Powering on / off from the Overview window

- 1. From the **Devices** tab, click **Device List**.
- 2. From the **Device List** page, click **All** or select server type.
- 3. Click on the server required in the list, the Information page opens.
- 4. Click the **Overview** tab.
- 5. Use the slider button to turn the power on or off as required.
- 6. Click the **Submit** button.

|                   |                             |                         |                   |                  |                     | 0 |
|-------------------|-----------------------------|-------------------------|-------------------|------------------|---------------------|---|
| stem Informat     | tion                        | Network Information     | on                |                  | Status of Inventory |   |
| ealth Status      | <b>A</b>                    | IPv4 Source             | DHCP              |                  | CPU                 | ٠ |
| ower Status       | 0 000                       | IPv4 Address            | 10.107174.108     | e                | Memory              | • |
| ostname           | bsexr-02.bm                 | Subnet Mask             | 2010.0101.0401.0  |                  | Fan                 | • |
|                   |                             | Gateway                 | 1.0.0.0           |                  | Temperature         |   |
| odel Name         | BullSequana EXR             | MAC                     | 10.10.30 cs.44 at |                  | Maltana             |   |
| atus              | SECURED                     |                         |                   |                  | voitage             |   |
| cure Boot<br>atus | Functional Time Information |                         |                   | Fan Redundancy   | •                   |   |
| tal CPU           | 1                           | Time 8/8/2024 09:07:20  |                   | Power Redundancy | •                   |   |
| tal Memory        | 4                           |                         | AM                |                  |                     |   |
|                   | Submit                      | Automatic NTP D<br>Time | ate & 💽           |                  |                     |   |
| ware Inform       | ation                       | Primary NTP Serv        | ver undefined     |                  |                     |   |
| s                 | BIOS_SAR160.78.04.012       |                         |                   |                  |                     |   |
|                   |                             |                         |                   |                  |                     |   |
### 4.3.2. Powering on / off a device from the Remote Control window

- 1. From the **Devices** tab, click **Device List**.
- 2. From the **Device List** page, click **All** or select server type.
- 3. Click on the server required in the list, the Information page opens.
- 4. From the **Remote Control** tab, click the **Indicator LED & Power Control** button.

| < nfiguration | Sensor Monitor | Event Log | Remote Control | Power Consumption | Account Managemen: > |
|---------------|----------------|-----------|----------------|-------------------|----------------------|
| Indicator LED |                |           | Power          | Control           |                      |
|               |                |           |                |                   |                      |
|               |                | Cubmit    |                |                   |                      |

- 5. Choose an option to perform actions such as **On,Off**, **Hard Reset**, or **Graceful Shutdown**.
- 6. Click the **Submit** button.
- 7. Confirm the action in the warning dialogue box.

The result will be displayed and the power icon will update to reflect the new power status.

## 4.4. Configuring power limits for BullSequana SA servers

**Note** The power limitation option applies to BullSequana SA servers only.

Power Limit settings allow a power limit to be set and activated.

- 1. Activate the power limit by clicking the slide toggle.
- 2. Enter the power limit value. The maximum power limit must not exceed 32,768 Watts,

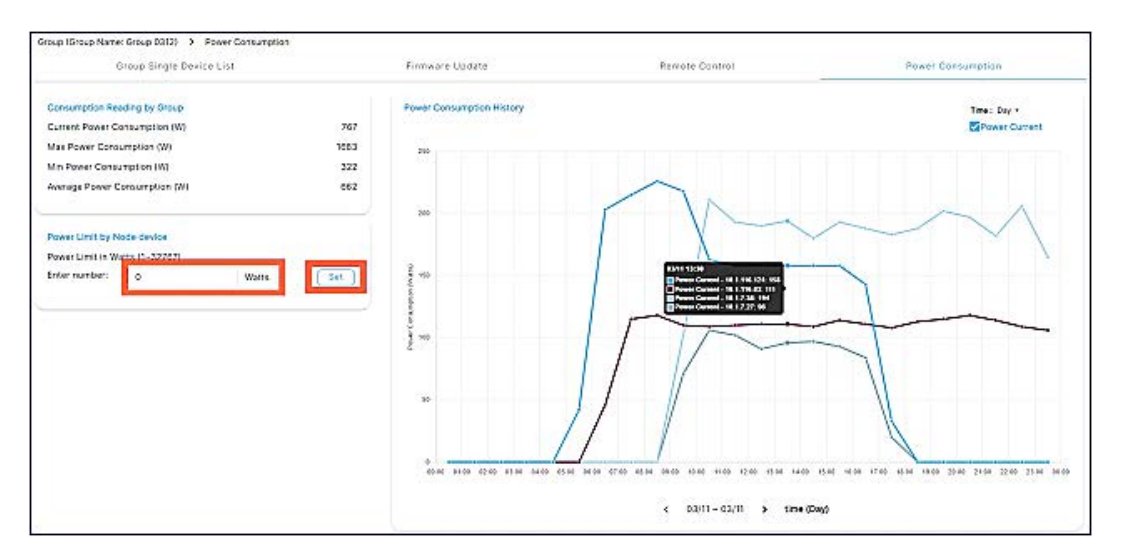

# 4.5. Configuring power restore settings

- 1. From the **Devices** tab, click **Device List**.
- 2. From the **Device List** page, click **All** or select server type.
- 3. Click on the server required in the list, the Information page opens.
- 4. From the **Remote Control** tab, click the **Power Policy & Boot Options** button.

| ndicator LED<br>& Power<br>Control | Power Restore Policy                                                                                                    | Boot Option  |           |
|------------------------------------|----------------------------------------------------------------------------------------------------|--------------|-----------|
| Power Policy<br>Boot               | Set the power restore policy for the BMC after<br>restart. The options could be to turn on, turn<br>off, or maintain the previous power state. | Boot Enabled | Disabie 👻 |
| ptions                             | O Previous Power State                                                                                                    | Boot Mode    | UEFI 👻    |
|                                    | <ul> <li>Always On</li> <li>Always Off</li> </ul>                                                                                              | Boot Target  | Nome 👻    |
|                                    | (Submit)                                                                                                    |              | Submit    |

- 5. Select the power restore policy, as required.
- 6. Click the **Submit** button. The system reloads and displays the new settings.

### 4.6. Changing the host name

- 1. From the **Devices** tab, click **Device List**.
- 2. From the **Device List** page, click **All** or select server type.
- 3. Click on the server required in the list, the Information page opens.
- 4. Click the **Overview** tab.
- 5. Double-click the **Hostname** field to enter edit mode.
- 6. Enter the new host name. To cancel, right-click or double-click again.
- 7. Click the **Submit** button. The system reloads and displays the new settings.

| erview P      | Product Information   |                         |                       |     |                     |   |
|---------------|-----------------------|-------------------------|-----------------------|-----|---------------------|---|
|               |                       |                         |                       |     |                     | 0 |
| stem Informat | tion                  | Network Information     | on                    |     | Status of Inventory |   |
| lealth Status | A                     | IPv4 Source             | DHCP                  |     | CPU                 | ٠ |
| ower Status   | 0 000                 | IPv4 Address            | 10.007174.008         | Θ   | Memory              | ٠ |
| ostname       | bsexr-02.bm           | Subnet Mask             | 2010/2010 2010 2      |     | Fan                 | ٠ |
| lodel Name    | BullSeguana EXR       | Gateway                 | 1.1.1.2               |     | Temperature         |   |
| ecurity       | SECURED               | MAC                     | 10.10.30.00.00.00     |     | Voltage             | ٠ |
| ecure Boot    | Functional            | Time Information        |                       | -   | Fan Redundancy      |   |
| atus          | 1                     | -                       |                       |     | Power Redundancy    | ٠ |
| atal Memory   | 4                     | lime                    | 8/8/2024, 09:07<br>AM | :20 |                     |   |
|               | Submit                | Automatic NTP D<br>Time | ate & 💽               |     |                     |   |
| mware Inform  | ation                 | Primary NTP Serv        | ver undefined         |     |                     |   |
| os            | BIOS_SAR160.78.04.012 |                         |                       |     |                     |   |
|               |                       |                         |                       |     |                     |   |

# 4.7. Changing the device time settings

- 1. From the **Devices** tab, click **Device List**.
- 2. From the **Device List** page, click **All** or select server type.
- 3. Click on the server required in the list, the Information page opens.
- 4. Click the **Overview** tab.
- 5. Change the time settings, as required.
- 6. Click the **Submit** button. The system reloads and displays the new settings.

| verview         | Product Information   |                    |                   |                     |   |
|-----------------|-----------------------|--------------------|-------------------|---------------------|---|
| System Informat | lon                   | Network Informatic | 20                | Status of Inventory | 0 |
| Health Status   | A                     | IPv4 Source        | DHCP              | CPU                 |   |
| Power Status    | 0                     | IPv4 Address       | 10.197.176.118 00 | Memory              |   |
| Hostname        | mesca52s- 🐵 🥒         | Subnet Mask        | 255.255.240.0     | Fan                 |   |
| Model Name      | BullSeguana SH20      | Gateway            | 10.197.188.1      | Temperature         | • |
| Security        | FULL-DEV              | MAC                | 08:00:38:bd:5d:d4 | Voltage             |   |
| Secure Boot     | Functional            | Time Information   |                   | Fan Redundancy      | • |
| fotal CPU       | 2                     | Time               |                   | Power Redundancy    | • |
| Total Memory    | 0                     | 08/                | 08/2024 09:26:25  |                     |   |
| Total Modules   | 1                     | Automatic (011     | C                 |                     |   |
| irmware Inform  | ation                 | & Time             |                   |                     |   |
| BIOS            | BIOS_SAR120.79.01.009 | Primary ntp        | .lab.frec.bull.fr |                     |   |
| BMC             | 152.04.0018           | Server             |                   |                     |   |

# 4.8. Viewing network settings

See The SHC Reference Guide for **BullSequana EX** and **BullSequana SH** servers for more information about network settings.

- 1. From the **Devices** tab, click **Device List**.
- 2. From the **Device List** page, click **All** or select server type.
- 3. Click on the server required in the list, the Information page opens.
- 4. Click the **Overview** tab.

| ystem info         | rmation                 | Network Informat          | ion                 |   | Status of Inventory |   |
|--------------------|-------------------------|---------------------------|---------------------|---|---------------------|---|
| Health<br>Status   | A                       | IPv4 Source               | DHCP                |   | CPU                 | ٠ |
| Power              | 0                       | IPv4 Address              | 1.00                | 0 | Memory              | ٠ |
| dostrame           | mesca5mod- co cd        | Subnet Mask               | 000.000.000.4       |   | Fan                 | • |
|                    | 38.bmc.lab.frec.bull.fr | Gateway                   |                     |   | Temperature         |   |
| Nordel             | BullSequana SHB0        | MAC                       | 10.00.00.00.00.00   | _ | Voltage             |   |
| Security<br>Status | DEV-PROD                |                           |                     |   | Fan Redundancy      | • |
| lecure             | Functional              | Time Information          |                     |   | Power Redundancy    |   |
| soot<br>Status     |                         | Time                      | 7/13/2024, 19:28:01 | đ |                     | - |
| lotal<br>Aodules   | 2                       | Automatic NTP 6<br>& Time | ate 💷               |   |                     |   |
| innware inf        | formetiken              |                           |                     |   |                     |   |
| lios               | BIOS_SAR120.79.01.009   |                           |                     |   |                     |   |
| amo                | 162.00.1447             |                           |                     |   |                     |   |

# 4.9. Updating device firmware

**Note** The firmware listed, and that can be updated, varies according to server type.

To update firmware for a single device:

- 1. From the **Devices** tab, click **Device List**.
- 2. From the **Device List** page, click **All** or select server type.
- 3. Click on the server required in the list, the Information page opens.
- 4. Select the device and click the **Firmware Update** tab. The firmware update window opens
- 5. Choose the **Upload Type**, either a local path or a remote path, for the file.

| Firmware Version                                                                         |                              |                                                   |              |   |
|------------------------------------------------------------------------------------------|------------------------------|---------------------------------------------------|--------------|---|
| BIOS                                                                                     | 8011, 248122, 74.01 (80      |                                                   |              |   |
| вмс                                                                                      | 101.00.000                   |                                                   |              |   |
| CEB_IO_FPGA                                                                              |                              |                                                   |              |   |
| CEB_MAIN_FPGA                                                                            | 44.44                        |                                                   |              |   |
| CEB_PFR_CPLD                                                                             | 8423                         |                                                   |              |   |
| CEB_P_CPLD                                                                               | 4535                         |                                                   |              |   |
| Indate Details                                                                           |                              |                                                   |              |   |
| pdate Details                                                                            | Local                        |                                                   |              | v |
| pdate Details<br>pload Type                                                              | Local                        |                                                   |              |   |
| pdate Details<br>pload Type<br>hoose A File To U                                         | Local<br>ploa No file chosen |                                                   |              | ۲ |
| pdate Details<br>pload Type<br>hoose A File To U<br>] Force Upgrade                      | Local<br>ploa No file chosen |                                                   |              | œ |
| pdate Details<br>pload Type<br>hoose A File To U<br>Force Upgrade<br>p allow flashing th | Local<br>ploa No file chosen | on, please enable this feature. Otherwise, it may | be rejected. | ۲ |

- 6. Select the Firmware Image Type to update.
- 7. If uploading from a local path, select the image to update. Otherwise, click the **Start Firmware Update** button to proceed with remote path setup.
- 8. If using a remote path, enter the remote path details, such as protocol type, server address, and image name.

# 4.10. Configuring boot options

- 1. From the **Devices** tab, click **Device List**.
- 2. From the **Device List** page, click **All** or select server type.
- 3. Click on the server required in the list, the Information page opens.
- 4. From the Remote Control tab, click the Power Policy & Boot Options button.

| ≺ vare Update                       | Sensor Monitor Event Log           | Remote Control | Power Consumption | Account Manag∉ > |
|-------------------------------------|------------------------------------|----------------|-------------------|------------------|
| Indicator LED<br>& Power<br>Control | Power Restore Policy               | 0              | Boot Option       |                  |
| Power Policy &<br>Boot Options      | Previous Power State     Always On |                | Boot Enabled      | Disablec 🗸       |
|                                     | Always Off                         |                | Boot Mode         | UEFI 🗸           |
|                                     |                                    | Submit         | Boot Target       | None 🗸           |
|                                     |                                    |                |                   | Submit           |

5. Select the boot options, as required.

| Target    | Description                       |
|-----------|-----------------------------------|
| None      |                                   |
| Pxe       | Boots from a PXE server           |
| Hdd       | Boots from a hard disk            |
| Diags     | Boots from a diagnostic partition |
| BiosSetup | Boots from the BIOS menu          |
| Usb       | Boots from a USB key              |

6. Click the **Submit** button. The system reloads and displays the new settings.

### 4.11. Mounting virtual media for BullSequana SA servers

**Note** This procedure applies to BullSequana SA servers only.

- 1. From the **Devices** tab, click **Device List**.
- 2. From the **Device List** page, click **All** or select server type.
- 3. Click on the server required in the list, the Information page opens.
- 4. Click the **Remote Control** tab. The Remote Control window opens.
- 5. Click the Virtual Media button. The Virtual Media window opens

| Indicator<br>LED &<br>Power<br>Control | Virtual Media                    | The process may take a few minutes. |
|----------------------------------------|----------------------------------|-------------------------------------|
| Virtual<br>Media                       |                                  |                                     |
| Power<br>Policy &                      | Share Type of Remote Media       | NFS CIFS HTTP                       |
| Boot<br>Options                        | Server Address for CD/DVD Images | None                                |
|                                        | Path in Server                   | e.g. /opt/bmc/nfs                   |
|                                        | Image Name                       | None                                |
|                                        |                                  |                                     |

- 6. Enter the share type, server address, path on the server, and image name. No input is needed for unmounting.
- 7. Toggle the switch to perform mount or unmount actions.
- 8. The result of the virtual media operation will be displayed on the screen.

**Note** If the image is successfully mounted, it will start and run on the target IP.

# 4.12. Creating a BMC user account

- 1. From the **Devices** tab, click **Device List**.
- 2. From the **Device List** page, click **All** or select server type.
- 3. Click on the server required in the list, the Information page opens.
- 4. From the Account Management sub menu click Create.

| Information Inventory Fir |                       |                                                                                                    | ~ | sumption       | Account Management |
|---------------------------|-----------------------|----------------------------------------------------------------------------------------------------|---|----------------|--------------------|
| User-account              | User Name*            | Please enter the user name                                                                                                    |   |                |                    |
|                           |                       | <ul> <li>Username must be 3 to 30 characters long.</li> <li>Username must not contain any special characters.</li> </ul>           |   |                | Create             |
| D                         | Password*             | Please enter the password                                                                                                    |   | ÷              |                    |
| operator                  |                       | Password must be at least 8 characters long.                                                                                       |   | C Ó            |                    |
| admin                     |                       | <ul> <li>Password must contain at least 1 lowercase letter.</li> <li>Password must contain at least 1 uppercase letter.</li> </ul> |   | C 0            |                    |
| eason23                   |                       | <ul> <li>Password must contain at least 1 number.</li> <li>Password must contain at least 1 special character.</li> </ul>          |   | C 0            |                    |
| reader                    | Confirm New Password* | Please confirm the password                                                                                                    |   | C Ó            |                    |
| supportuser               | Role*                 | Administrator                                                                                                    | * | C 0            |                    |
|                           |                       |                                                                                                    |   | Items per page | ±5 1 − 5 of 5 < >  |

- 5. Enter the user account details, as required.
- 6. Click **Save**. The result is displayed on screen.

### 4.13. Editing a BMC user account

- 1. From the **Devices** tab, click **Device List**.
- 2. From the **Device List** page, click **All** or select server type.
- 3. Click on the server required in the list, the Information page opens.
- 4. From the **Account Management** sub menu, select the user account.
- 5. Click the **Edit User Account** button on the right.

| Edit User Acco           | bunt     | 3 |
|--------------------------|----------|---|
| Enable user<br>account   | ON       |   |
| Modify Usern             | ame      |   |
| User Name*               | reader   |   |
| Modify User's            | Password |   |
| Password*                |          |   |
| Confirm New<br>Password* | •••••    |   |
| Role*                    | ReadOnly | ~ |
|                          | (Sava)   |   |

- 6. Change the BMC user account details, as required.
- 7. Click **Save**. The result is displayed on screen.

# Chapter 5. Configuring device groups

## 5.1. Updating group firmware

- **Note** The firmware listed, and that can be updated, varies according to server type.
- **Notes** For group firmware updates, only the local path is supported for the **Upload Type**.
- 1. From the Devices page, click Groups.
- 2. In the **Group** window, click on the group required.
- 3. Click the Firmware Update tab. The firmware update window opens
- 4. Select the Firmware Image Type to update.

| Group Single Devic                  | e List      | Firmware Update                                        | Bios Configuration                                                     | Remote Control                                          | Power Consumption                                 | Settings      |
|-------------------------------------|-------------|--------------------------------------------------------|------------------------------------------------------------------------|---------------------------------------------------------|---------------------------------------------------|---------------|
| Firmware Version                    |             |                                                        |                                                                        |                                                         |                                                   |               |
| BIOS                                | 111,148     | and the state of the                                   |                                                                        |                                                         |                                                   |               |
| BMC                                 | -           |                                                        |                                                                        |                                                         |                                                   |               |
| CEB_IO_FPGA                         | -           |                                                        |                                                                        |                                                         |                                                   |               |
| CEB_MAIN_FPGA                       | +           |                                                        |                                                                        |                                                         |                                                   |               |
| CEB_PFR_CPLD                        | *****       |                                                        |                                                                        |                                                         |                                                   |               |
| CEB_P_CPLD                          | ****        |                                                        |                                                                        |                                                         |                                                   |               |
| ETH_SWITCH_MSM                      |             |                                                        |                                                                        |                                                         |                                                   |               |
| MSM_FPGA                            |             |                                                        |                                                                        |                                                         |                                                   |               |
| Jpdate Details<br>Jpload Type       | Loc         | al                                                     |                                                                        |                                                         |                                                   | Ų             |
| Choose A File To Uplo               | No No       | file chosen                                            |                                                                        |                                                         |                                                   | ٢             |
| Force Upgrade                       |             |                                                        |                                                                        |                                                         |                                                   |               |
| o allow flashing the                | same or old | er firmware version, pleas                             | e enable this feature. Otherwise,                                      | it may be rejected.                                     |                                                   |               |
| Varning :<br>Please note that after | entering th | e update mode, the widge<br>ddle of the wizard, the de | ets, other web pages and service<br>vice will be reset only for BMC BO | s will not work. All the ope<br>DOT, and APP components | n widgets will be automatically o<br>of Firmware. | losed. If the |
| ogradation is cancelle              |             |                                                        |                                                                        |                                                         |                                                   |               |

- 5. Select the local path for the file to be uploaded.
- 6. Click Start Firmware Update.

7. Choose the **Execution Task type**, either immediate or scheduled.

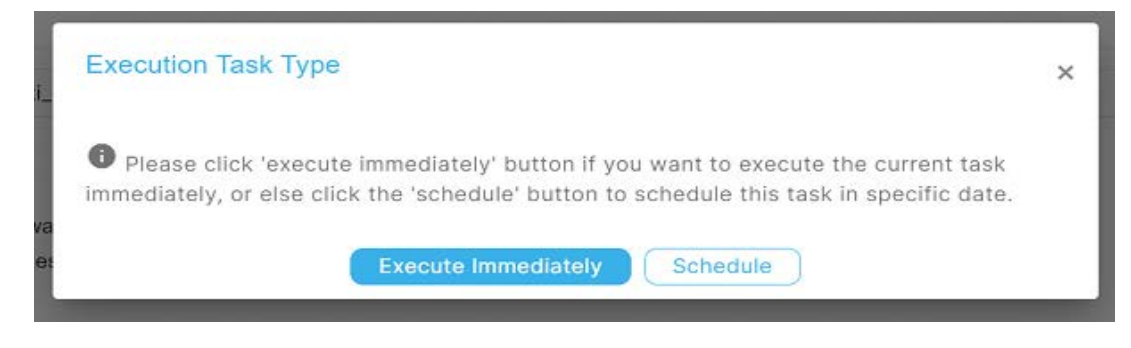

8. Enter the **Date** and **Time** if scheduled for later.

| Schedule Tasks |                                | × |
|----------------|--------------------------------|---|
| Task Name      | schedule task 0311             |   |
| Interval       | Once( Only Execute Task Once ) | ~ |
| Date           | 2024/03/11                     |   |
| Time           | 05:30                          | 0 |
|                | Save                           |   |

# 5.2. Powering on / off a device group

- 1. From the **Devices** page, click **Groups**.
- 2. In the Group window, click on the group required.
- 3. From the **Remote Control** tab, click the **Indicator LED & Power Control** button.

| Group (Group Name: Group1) > Remote Control | Disc Operformation - Depute Operated  |
|---------------------------------------------|---------------------------------------|
| Group Single Device List Firmware Opt       | ate Blos Configuration Remote Control |
| Indicator 12D                               | Power Control                         |
| N14                                         |                                       |
|                                             |                                       |
|                                             |                                       |
| On + Salarit                                | Off ~ Submit                          |

- 4. Choose an option to perform actions such as **On**, **Off**, **Hard Reset**, or **Graceful Shutdown**.
- 5. Click the **Submit** button.
- 6. For group power control, decide whether the task should be executed immediately or at a scheduled time.

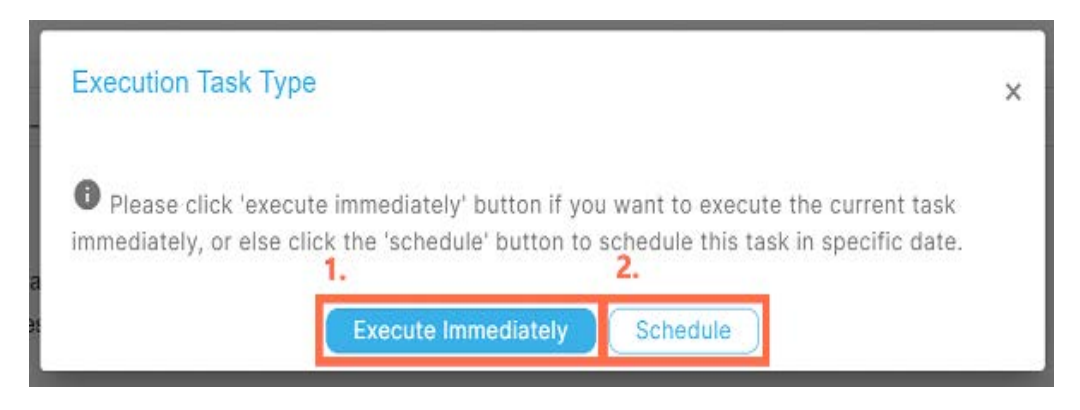

7. If scheduled, enter the scheduled time for the task. The result will be displayed after saving. Otherwise, the result will be shown immediately.

# 5.3. Configuring group power restore settings

- 1. From the **Devices** page, click **Groups**.
- 2. In the **Group** window, click on the group required.
- 3. From the **Remote Control** tab, click the **Power Policy & Boot Options** button.

| Indicator LED<br>& Power<br>Control | Power Restore Policy                                                                                                    | Boot Option  |           |
|-------------------------------------|----------------------------------------------------------------------------------------------------|--------------|-----------|
| Power Policy<br>& Boot              | Set the power restore policy for the BMC after<br>restart. The options could be to turn on, turn<br>off, or maintain the previous power state. | Boot Enabled | Disabie 👻 |
| Options                             | O Previous Power State                                                                                                    | Boot Mode    | UEFI 👻    |
|                                     | Always On     Always Off                                                                                                    | Boot Target  | Nome 👻    |
|                                     | Submit                                                                                                    |              | Submit    |

- 4. Select the power restore policy, as required.
- 5. Click the **Submit** button. The system reloads and displays the new settings.

# 5.4. Configuring group boot options

- 1. From the **Devices** page, click **Groups**.
- 2. In the **Group** window, click on the group required.
- 3. From the **Remote Control** tab, click the **Power Policy & Boot Options** button.

| 🕻 vare Update                       | Sensor Monitor            | Event Log | Remote Control | Power Consumption | Account Manag∈ > |
|-------------------------------------|---------------------------|-----------|----------------|-------------------|------------------|
| Indicator LED<br>& Power<br>Control | Power Restore Pol         | icy       | 0              | Boot Option       |                  |
| Power Policy &<br>Boot Options      | Previous Po     Always On | wer State |                | Boot Enabled      | Disablec 🗸       |
|                                     | Always Off                |           |                | Boot Mode         | UEFI 🗸           |
|                                     |                           |           | Submit         | Boot Target       | None 🗸           |
|                                     |                           |           |                |                   | Submit           |

4. Select the boot options, as required.

| Target    | Description                       |
|-----------|-----------------------------------|
| None      |                                   |
| Pxe       | Boots from a PXE server           |
| Hdd       | Boots from a hard disk            |
| Diags     | Boots from a diagnostic partition |
| BiosSetup | Boots from the BIOS menu          |
| Usb       | Boots from a USB key              |

5. Click the **Submit** button. The system reloads and displays the new settings.

### 5.5. Mounting virtual media for BullSequana SA server groups

**Note** This procedure applies to BullSequana SA servers only.

- 1. From the **Devices** page, click **Groups**.
- 2. In the **Group** window, click on the group required.
- 3. Click the **Remote Control** tab. The Remote Control window opens.
- 4. Click the **Virtual Media** button. The Virtual Media window opens

| Virtual Media                    | The process may take a few minutes. |
|----------------------------------|-------------------------------------|
|                                  |                                     |
| Share Type of Remote Media       | NFS CIFS HTTP                       |
| Server Address for CD/DVD Images | None                                |
| Path in Server                   | e.g. /opt/bmc/nfs                   |
| Image Name                       | None                                |
|                                  | Virtual Media                       |

- 6. Enter the share type, server address, path on the server, and image name. No input is needed for unmounting.
- 7. Toggle the switch to perform mount or unmount actions.
- 8. The result of the virtual media operation will be displayed on the screen.

Note If the image is successfully mounted, it will start and run on the target IP.

# Chapter 6. Monitoring devices

### 6.1. Viewing sensor data for a device

The **Sensor Monitor** page displays the status, readings, and thresholds of all sensors for a device. A chart of historical readings for each sensor is also available.

- 1. From the **Devices** tab, click **Device List**.
- 2. From the **Device List** page, click **All** or select server type.
- 3. Click on the server required in the list, the Information page opens.
- 4. Click the Sensor Monitor tab. The Sensor Monitor window opens.
- 5. Select the sensor type : Temperature, Fan, Voltage, or Other.

| stion Inventory | Femware Op     | date | Bios Configuration           | Sensor  | Monitor           | Event Log                 | Remote C                  | ontrot Pow        |
|-----------------|----------------|------|------------------------------|---------|-------------------|---------------------------|---------------------------|-------------------|
| Temperature     | Sensor Reading |      |                              |         |                   |                           |                           |                   |
| Fan<br>Voltage  |                | 5003 | Serisor Name                 | Reading | Lower<br>Critical | Lower<br>Non-<br>Critical | Upper<br>Non-<br>Critical | Upper<br>Critical |
| A Other         |                | ٠    | CPU0 Inlet Temp              | 33.50   | NA                | 5                         | 05                        | 70                |
|                 |                | •    | CPU1 inlet Temp              | 36.56   | NA                | 5                         | 65                        | 70                |
|                 |                | •    | DIM L Outlet Temp            | 34.69   | NA                | 5                         | 65                        | 70                |
|                 |                | •    | DIM M Inlet Temp             | 35      | NA                | 5                         | 65                        | 70                |
|                 |                | •    | DIM M Outlet Temp            | 35.38   | NA                | 5                         | 65                        | 70                |
|                 |                |      | DIM R Outlet Temp            | 35.88   | NA                | 5                         | 65                        | 70                |
|                 |                |      | LHD F8 Temp                  | 27.13   | NA                | 5                         | 65                        | 70                |
|                 |                |      | LHU FB Temp                  | 27.25   | NA                | 5                         | 65                        | 70                |
|                 |                | •    | Left Side Rear Board<br>Temp | 36.56   | 5                 | 10                        | 60                        | 65                |
|                 |                |      | PSU0 Hot Spot Temp           | 49.25   | 5                 | 10                        | 95                        | 100               |

6. Select an individual sensor.

Scroll down the page to see the Sensor Reading History. The time interval (A) and period (B) can be changed, as required.

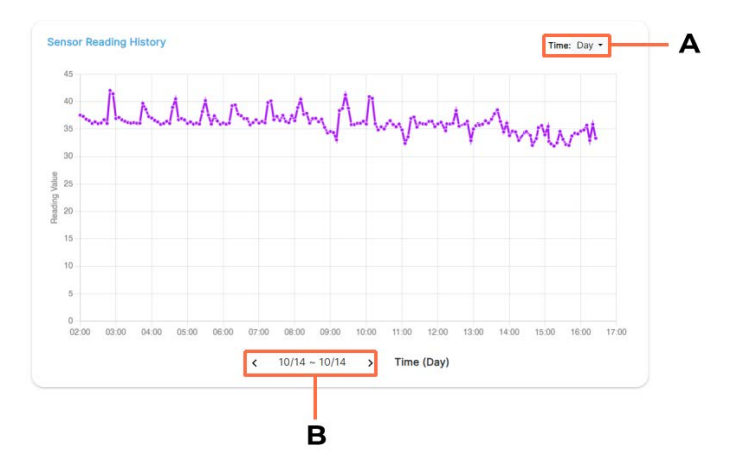

# 6.2. Viewing Event Logs

Each entry in the Event Log table includes the Event ID, Severity (representing the event level), Sensor name, Time stamp, and Event description. The **Severity** attribute has four levels: **Healthy, Critical, Warning**, and Unknown.

- 1. From the **Devices** tab, click **Device List**.
- 2. From the **Device List** page, click **All** or select server type.
- 3. Click on the server required in the list, the Information page opens.
- 4. Select the device and click the **Event Log** tab. The Event Log window opens.

| guration     | Sensor Mo | nitor Event Log           | Remote Control               | Power Consumption Account Management                      | Settings   | >                  |
|--------------|-----------|---------------------------|------------------------------|-----------------------------------------------------------|------------|--------------------|
|              |           |                           |                              |                                                           | $\bigcirc$ | $\underline{\vee}$ |
| All          | ~         |                           |                              |                                                           | QSearch    |                    |
| Sel ID       | Severity  | Sensor                    | Time                         | Description                                               |            |                    |
| 1725008884   | •         | System Event Log<br>Entry | 2024-08-30<br>09:08:04+00:00 | User 'monitor' logged in from host '::ffff: 197110.56     |            |                    |
| 725008884_1  | •         | System Event Log<br>Entry | 2024-08-30<br>09:08:04+00:00 | User 'monitor' logged out.                                |            |                    |
| 725008585    | •         | System Event Log<br>Entry | 2024-08-30<br>09:03:05+00:00 | User 'monitor' logged in from host '::ffff:10197160 597.  |            |                    |
| 1725008585_1 | •         | System Event Log<br>Entry | 2024-08-30<br>09:03:05+00:00 | User 'monitor' logged out.                                |            |                    |
| 1725008287   | •         | System Event Log<br>Entry | 2024-08-30<br>08:58:07+00:00 | User 'monitor' logged in from host '::ffff:               |            |                    |
| 1725008287_1 | •         | System Event Log<br>Entry | 2024-08-30<br>08:58:07+00:00 | User 'monitor' logged out.                                |            |                    |
| 1725007983   | •         | System Event Log<br>Entry | 2024-08-30<br>08:53:03+00:00 | User 'monitor' logged in from host '::ffff: 10197100 for. |            |                    |
| 1725007983_1 | •         | System Event Log<br>Entry | 2024-08-30<br>08:53:03+00:00 | User 'monitor' logged out.                                |            |                    |
| 1725007684   | •         | System Event Log<br>Entry | 2024-08-30<br>08:48:04+00:00 | User 'monitor' logged in from host '::ffff:               |            |                    |
| 1725007684_1 | •         | System Event Log<br>Entry | 2024-08-30<br>08:48:04+00:00 | User 'monitor' logged out.                                |            |                    |

- 5. Filter the data by Event Direction, Severity level and Sensor Type, as required.
- 6. Use the options to clear all event log data or to download all event log data, as required

# 6.3. Obtaining inventory details

**Note** The components listed on the inventory page vary according to server type.

The CPU, and DIMM sub-pages also show the current status for these components.

- 1. From the **Devices** tab, click **Device List**.
- 2. From the **Device List** page, click **All** or select server type.
- 3. Click on the server required in the list, the Information page opens.
- 4. Click the **Inventory** tab.
- 5. Click the tab for the component required.

| ≺ Fir  | mware Update | Sensor M      | Monitor | Event Log    | Remote Contro | l Powe            | er Consumption | Acco        | ount Management >              |
|--------|--------------|---------------|---------|--------------|---------------|-------------------|----------------|-------------|--------------------------------|
| CPU    | DIMM PCI-E   | Stora         | ige PS  | SU           |               |                   |                |             |                                |
| Status | Location     | Name          | Cores   | Manufacturer | Family        | External<br>Clock | Max<br>Speed   | Speed       | Reading                        |
| •      | Module0_CPU0 | Intel<br>Core | 32      | INTEL        | N/A           | 100 MHz           | 3400<br>MHz    | 1900<br>MHz | Processor Presence<br>Detected |
| •      | Module0_CPU1 | Intel<br>Core | 32      | INTEL        | N/A           | 100 MHz           | 3400<br>MHz    | 1900<br>MHz | Processor Presence<br>Detected |

### 6.4. Viewing power consumption for a device

The **Power Consumption History** section displays the changes in power consumption over a specific period using a line chart. It is possible to change the range of the period using the time range drop-down above the chart. Additionally, it is possible to navigate through the current day, week, or month using the previous and next buttons at the bottom of the chart.

The **Consumption Reading** section shows the maximum, minimum, average, and current power consumption values.

- 1. From the **Devices** tab, click **Device List**.
- 2. From the **Device List** page, click **All** or select server type.
- 3. Click on the server required in the list, the Information page opens.
- 4. Select the device and click the **Power Consumption** tab. The Power Consumption window opens,

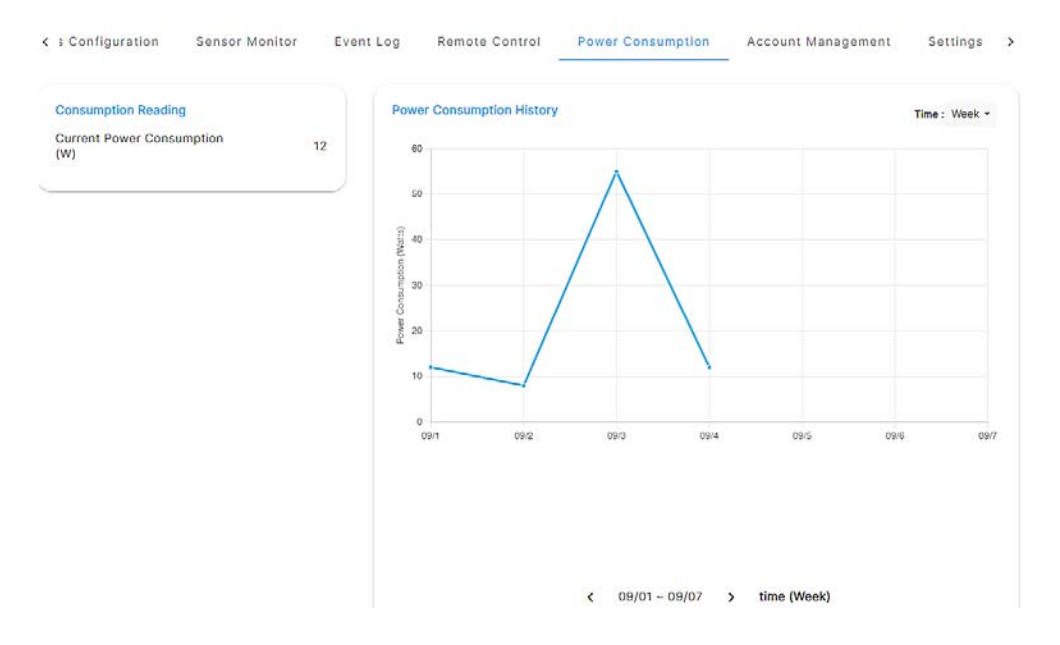

# 6.5. Viewing carbon emissions for a device

The **Carbon Emission History** graphs shows changes in carbon emissions over a specific period, using a line chart.

See 8.8.3. Modifying carbon emission viewing settings

- 1. From the **Devices** tab, click **Device List**.
- 2. From the Device List page, click All or select server type.
- 3. Click on the server required in the list, the Information page opens.
- 3. Click the **Power Consumption** tab. The Power Consumption window opens.
- 4. Scroll down page to see the Carbon Emission History graphs.
- 5. Move the cursor along the graph to see specific measurements.

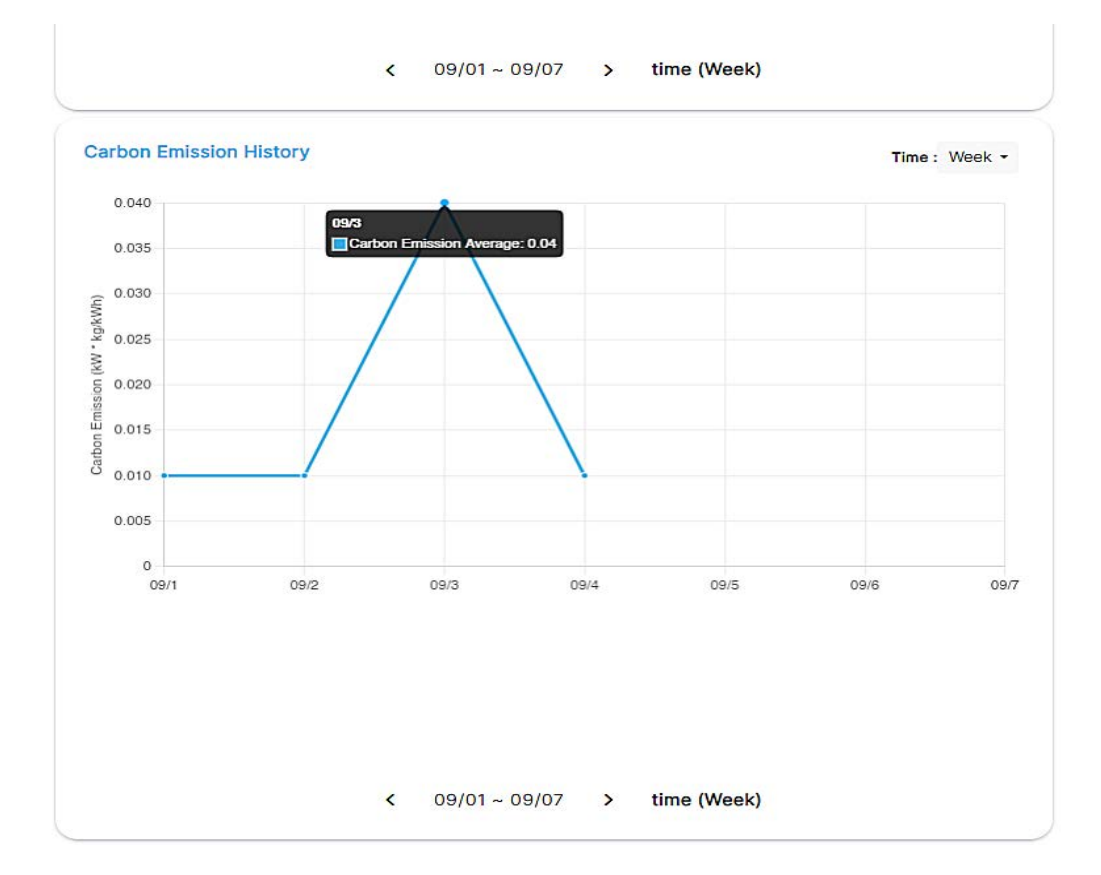

# Chapter 7. Monitoring groups

### 7.1. Viewing power consumption for a group

The **Power Consumption History** section displays the changes in power consumption over a specific period using a line chart. It is possible to change the range of the period using the time range drop-down above the chart. Additionally, it is possible to navigate through the current day, week, or month using the previous and next buttons at the bottom of the chart.

The **Consumption Reading** section shows the maximum, minimum, average, and current power consumption values. For groups of devices, it displays the total power consumption of all group members.

- 1. From the **Devices** page, click **Groups**.
- 2. In the **Group** window, click on the group required.
- 3. Select the group and click the **Power Consumption** tab. The Power Consumption window opens.

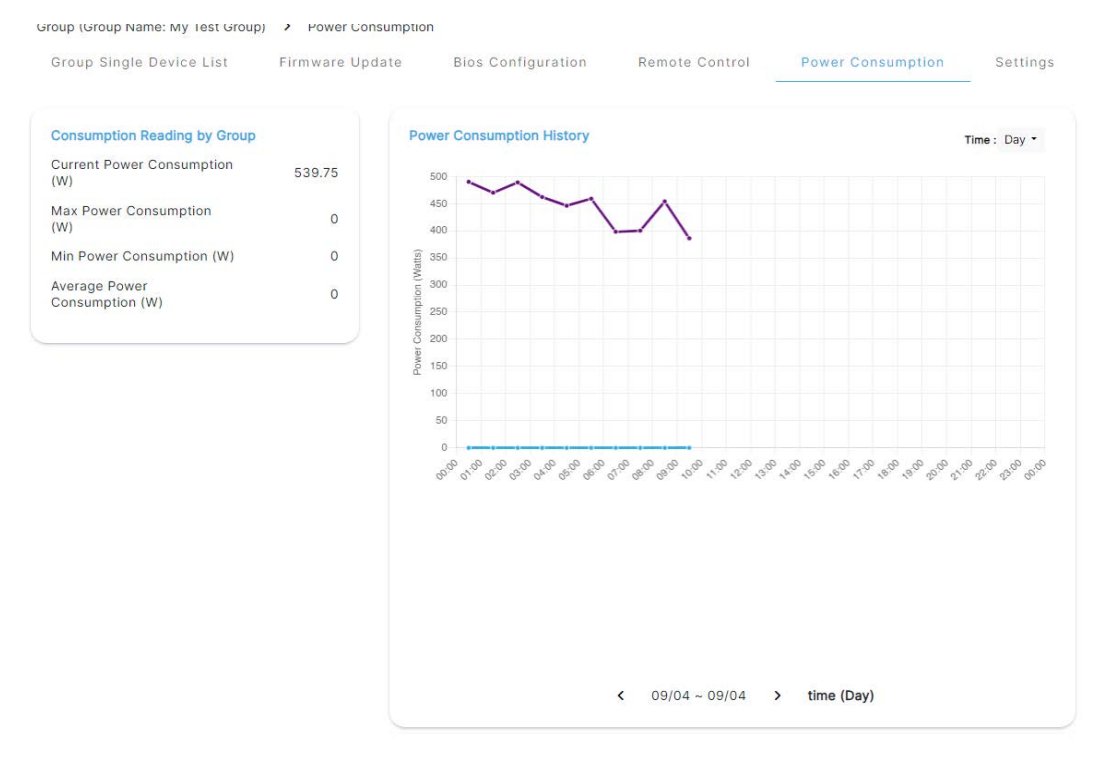

### 7.2. Viewing carbon emissions for a group

The **Carbon Emission History** graphs shows changes in carbon emissions over a specific period, using a line chart. For daily periods, each hour has its own factor. For weekly and monthly periods, the average carbon emission factor is calculated for each month and applied to the chart.

See 8.8.3. Modifying carbon emission viewing settings

- 1. From the **Devices** page, click **Groups**.
- 2. In the **Group** window, click on the group required.
- 3. Select the group and click the **Power Consumption** tab. The Power Consumption window opens.
- 4. Scroll down page to see the Carbon Emission History graphs.

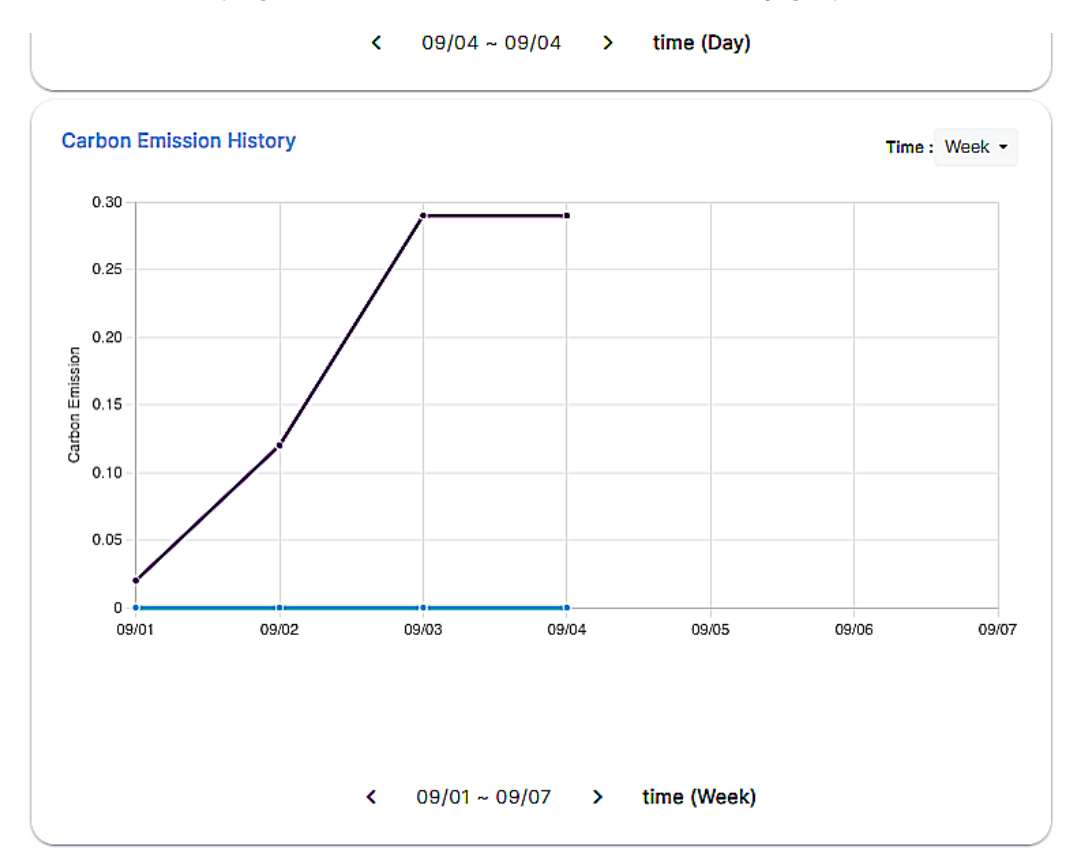

# Chapter 8. Configuring OneBSM

The **Account Management** page is used for managing user accounts and is divided into two sections: User Account and Role Permissions

### 8.1. Viewing user accounts

The User Account sub-page displays a table listing all user accounts.

Each row displays the enabled status for the user account, user name, privilege level, and whether 2FA (two-factor authentication) is enabled.

#### Procedure

- 1. From the Configuration tab, click Account Management.
- 2. From the **Account Management** page, click the **User Account** tab. The list of existing users and their details is displayed.

| Account Mana | gement 💙 User Acc | count              |                    |                   |            |        |
|--------------|-------------------|--------------------|--------------------|-------------------|------------|--------|
| User Acco    | DUNT LDAP Se      | tting Role Permiss | ion                |                   |            |        |
|              |                   |                    |                    |                   |            | Create |
| Enable       | Username          | Privilege          | 2FA authentication |                   |            |        |
|              | hachar2           | ROLE_ADMIN         | OFF                | Ľ                 |            |        |
|              | 1000              | ROLE_USER          | OFF                | ß                 | 1          |        |
|              | hactor            | ROLE_ADMIN         | OFF                | ß                 | Ū          |        |
|              | franceis          | ROLE_ADMIN         | OFF                | ß                 | 0          |        |
|              | 10,000            | ROLE_ADMIN         | OFF                | ß                 | 1          |        |
|              | 1000              | ROLE_ADMIN         | OFF                | ß                 | 1          |        |
|              | and the           | ROLE_USER          | OFF                | ß                 |            |        |
|              |                   |                    |                    | Items per page: 7 | 1 – 7 of 7 |        |

### 8.2. Creating a user account

See Appendix A. Logging in with the 2FA authentication

- 1. From the Configuration tab, click Account Management.
- 2. From the **Account Management** page, click the **User Account** tab.
- 3. From the User Account page, click Create.
- 4. Enter the required user account details.
- 5. Click **Save**. The result is displayed on screen.

| username                                                                                                    | ١                                                                                                    |
|----------------------------------------------------------------------------------------------------|----------------------------------------------------------------------------------------------------|
| <ul> <li>Username must be 3 to 30 characters long.</li> <li>Username must not contain any special characters.</li> </ul>                                                                                                    |                                                                                                    |
| password                                                                                                    | ø                                                                                                    |
| <ul> <li>Password must be at least 8 characters long.</li> <li>Password must contain at least 1 lowercase letter.</li> <li>Password must contain at least 1 uppercase letter.</li> <li>Password must contain at least 1 number.</li> <li>Password must contain at least 1 special character.</li> </ul> |                                                                                                    |
| Confirm new password again                                                                                                    | P                                                                                                    |
| ROLE_USER                                                                                                    | ~                                                                                                    |
| OOFF                                                                                                    |                                                                                                    |
|                                                                                                    | Username  Username must be 3 to 30 characters long. Username must not contain any special characters.  Dassword  Password must be at least 8 characters long. Password must contain at least 1 lowercase letter. Password must contain at least 1 uppercase letter. Password must contain at least 1 number. Password must contain at least 1 special character. Confirm new password again ROLE_USER |

### 8.3. Editing a user account

- 1. From the Configuration tab, click Account Management.
- 2. From the Account Management page, click the User Account tab.
- 3. From the **User Account** page, click the **Edit** button next to the user account to be modified.
- 4. Change the user account details, as required.
- 5. Click **Save**. The result is displayed on screen.

Edit User Account
Image: state state sta

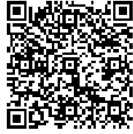

Please verify 2FA code in 120 seconds and press the save button.

Verify

Save

## 8.4. Configuring role permissions for users

**Note** The different accesses for each role permission is as shown in the image below.

- 1. From the **Configuration** tab, click **Account Management**.
- 2. From the Account Management page, click the Role Permissions tab.
- 3. From the **Role Permissions** page, enable / disable the privileges for each user role, as required.

| Account Management > Role Permissions User Accounts LDAP Settings                                   | Role Permissions |            |                |              |
|----------------------------------------------------------------------------------------------------|------------------|------------|----------------|--------------|
|                                                                                                    | ADMIN            | OPERATOR   | MANAGER        | USER DEFINED |
| User Account Management 🔞                                                                           |                  |            |                |              |
| Access to create, edit, and delete all system and LDAP user accounts.                               | $\bigcirc$       | $\otimes$  | $\otimes$      | $\otimes$    |
| Remote Control Access 🚯                                                                             |                  |            |                |              |
| Access to perform management<br>tasks including firmware updates<br>and managing BMC user accounts. | 0                |            | $\otimes$      | $\otimes$    |
| Virtual Media Access 🕕                                                                              |                  |            |                |              |
| Access to use virtual media.                                                                        |                  |            | $(\mathbb{X})$ | $(\times)$   |
| Power Control Access 🚯                                                                              |                  |            |                |              |
| Access to perform remote power<br>operations and modify power-<br>related settings.                 | 0                | $\bigcirc$ | $\otimes$      | $\otimes$    |
| Logs (Modify/delete) 🕕                                                                              |                  |            |                |              |
| Access to modify or delete the alert logs.                                                          |                  | $\otimes$  |                | $\otimes$    |
| Configuration 🕕                                                                                     |                  |            |                |              |
| Access to modify OneBSM settings<br>as well as discover or add new<br>devices.                      | $\bigcirc$       | $\otimes$  | $\bigcirc$     | $\otimes$    |

**Note** It not possible to modify the privileges for the Admin role.

# 8.5. Configuring OneBSM notification settings

The **Notification Settings** page is used for sending an e-mail when an alert is generated.

- 1. From the Configuration tab, click Notification Settings.
- 2. From the **Notification Settings** page, select Exchange service, fill in the Exchange server fields, enable NTLM and add the destination e-mail address.

| SMTP           |                         |                  |                                  |
|----------------|-------------------------|------------------|----------------------------------|
| SMTP Settings  |                         | Send             | Test Message Clear Save Settings |
| Service*       |                         | Exchange         | 1                                |
| Host*          |                         | 10756            |                                  |
| Port*          |                         | 25               |                                  |
| From Address*  |                         | Onebsm@lab.local |                                  |
| Authentication |                         | Corp             |                                  |
| NTLM*          |                         | CH O             |                                  |
|                |                         |                  | (Insert ) Delete All             |
| Enable         | Email Address           | Event Level      |                                  |
|                | administrator@lab.local | All              | (i)                              |

3. Click Save Settings.

### 8.6. Configuring and backing up the OneBSM database

The **Database Usage** page displays details about the OneBSM database, including database usage statistics, maintenance options, and data retention intervals.

When backing up the database, the system generates a zip file containing all the data. The download process typically takes three to five minutes.

Clicking the **Reset Database** button will clear all data from the database.

#### Procedure

- 1. From the Configuration tab, click Database.
- 2. From the **Database Usage** page, modify the maintenance and log settings, as required.
- 3. Click Save Settings.

| Database Usage<br>255.80 MB Used (Free Space:83 GB)        | Database Restore       | No file c |        |
|------------------------------------------------------------|------------------------|-----------|--------|
| Database usage and free space<br>Database Usage Free Space | opload The             | R         | estore |
|                                                            | Database Retention     |           |        |
|                                                            | System Log             | 30        | Days   |
|                                                            | Audit Log              | 30        | Days   |
| Free Space<br>Usage: 83                                    | Sensor & Power History | 30        | Days   |
| Reset Database Backup                                      | Alert Log              | 30        | Dave   |

### 8.7. Resetting the OneBSM database

Important Resetting the OneBSM database will clear everything from the database.

- 1. From the **Configuration** tab, click **Database**.
- 2. From the Database Usage page, click Reset Database.

| Database 0 | 255.80 MB Use        | d (Free Space:83 GE |
|------------|----------------------|---------------------|
|            | Database usage and f | ree space           |
|            | Database Usage       | Free Space          |
|            |                      |                     |
|            |                      |                     |
|            |                      |                     |
|            |                      |                     |
|            |                      |                     |
|            |                      |                     |
|            |                      |                     |
|            |                      | _                   |

3. Click **Yes** on the warning screen.

The OneBSM console returns to the first login screen.

See 1.2. Connecting to the OneBSM console for the first time

# 8.8. Configuring OneBSM system settings

### 8.8.1. Modifying the automatic log-out setting

The automatic log-out interval determines how long the system can remain idle before automatically logging out.

- 1. From the Configuration tab, click System Settings.
- 2. From the System Settings page, change the Auto Logout Timeout, as required.

| Auto Logout Timeout Settings                 |           |               |
|----------------------------------------------|-----------|---------------|
| Auto Logout System Every                     | 1 day     | ~             |
|                                              | (         | Save Settings |
| Device Settings                              |           |               |
| Background service scan BMC IP interval      | 5 minutes | -             |
| Connection timeout between server and<br>BMC | 80        |               |
|                                              | 0         | Save Settings |
| Carbon Emission Settings                     |           |               |
| 🔿 Advance 🔵 Basic                            |           |               |
| Carbon Emission Factor                       | 0.63      |               |
| Carbon Emission Factor                       | 0.43      | ( See         |

3. Click Save Settings.

### 8.8.2. Modifying BMC scan settings

The background service scan for the BMC impacts metrics for sensors, health status, and power consumption. It does not clear existing sensor history information stored for the device. The scanning interval for the sensor values from the device BMC can also be changed.

#### Procedure

- 1. From the Configuration tab, click System Settings.
- 2. From the **System Settings** page, change the device scan settings as required.

| stem Settings                             |               |
|-------------------------------------------|---------------|
| Auto Logout Timeout Settings              |               |
| Auto Logout System Every                  | 1 day 👻       |
|                                           | Bave Settings |
| Device Settings                           |               |
| Background service scan BMC IP interval   | 5 minutes ~   |
| Connection timeout between server and BMC | 60            |
|                                           | Save Settings |
| Carbon Emission Settings                  |               |
| O Advance 🔵 Basic                         |               |
| Carbon Emission Factor                    | 8.43          |
|                                           | Save          |

3. Click Save Settings.

### 8.8.3. Modifying carbon emission viewing settings

Two modes are available for viewing and editing carbon emissions.

- Basic mode : only a single factor value can be entered, which will be applied to all timestamps in the carbon emission factor table.
- Advance mode : it is possible to view and edit the carbon emission factor table with hourly and monthly data.

#### Procedure

1. From the Configuration tab, click System Settings.

| Auto Logout Timeout Settings              |           |               |
|-------------------------------------------|-----------|---------------|
| Auto Logout System Every                  | 1 day     | v             |
|                                           |           | Save Settings |
| Device Settings                           |           |               |
| Background service scan BMC IP interval   | 5 minutes |               |
| Connection timeout between server and BMC | 80        |               |
|                                           |           | Save Settings |
| Carbon Emission Settings                  |           |               |
| Advance 🔵 Basic                           |           |               |
| Carbon Emission Factor                    | 0.63      |               |
|                                           |           | ( Savo        |
- 2. From the Carbon Emission Settings pane select Advance or Basic.
  - a. In **Basic** mode enter the factor value directly into the field.

| Carbon En | nission Fa | ctor Cour | try       |            |            |                  |             |           |            |            | - [      | Spain     |             |       |       |       |       |       |       |       |       |        | ~            |
|-----------|------------|-----------|-----------|------------|------------|------------------|-------------|-----------|------------|------------|----------|-----------|-------------|-------|-------|-------|-------|-------|-------|-------|-------|--------|--------------|
| O Choos   | e 'Current | ' to show | the curve | t carbon ( | enission f | actor data       | , or eba, o | house a s | country to | show its - | arbon en | tation fa | ctor clata. |       |       |       |       |       |       |       |       |        |              |
| Month     | 00:00      | 01:00     | 02:00     | 03.00      | 04.00      | 05:00            | 05:00       | 07:00     | 05:00      | 09:00      | 10:00    | 11:00     | 12.00       | 13.00 | 14.00 | 15.00 | 16.00 | 17:00 | 18:00 | 19:00 | 20.00 | 21:00  | 22:00        |
| JAN       | 0.37       | 0.38      | 0.58      | 0.37       | 0.37       | 0.37             | 0.37        | 0.87      | 0.37       | 0.37       | 0.37     | 0.37      | 0.37        | 0.37  | 0.37  | 0.37  | 0.37  | 0.38  | 0.58  | 0.38  | 0.37  | 0.37   | 0.35         |
| FEB       | 0.27       | 0.27      | 0.24      | 0.37       | 0.37       | 0.37             | 0.27        | 0.27      | 0.37       | 0.37       | D.37     | 0.37      | D.37        | 0.37  | 0.37  | 0.37  | 0.37  | 0.37  | 0.37  | D.37  | D.37  | 0.37   | 0.37         |
| MAR       | 0.37       | 0.37      | 0.87      | 0.37       | 0.37       | 0.37             | 0.37        | 0.98      | 0.37       | 0.37       | 0.37     | 0.37      | 0.37        | 0.37  | 0.37  | 0.37  | 0.37  | 0.37  | 0.37  | 0.37  | 0.37  | 0.37   | 0.37         |
| APR       | 0.35       | 0.26      | 0.27      | 0.37       | 0.37       | 0.5              | 0.27        | 0.26      | 0.37       | 0.37       | 0.37     | 0.37      | D.37        | 0.37  | 0.37  | 0.37  | 0.37  | 0.37  | 0.37  | D.36  | D.36  | 0.35   | 0.35         |
| MAY       | 0.35       | 0.37      | 0.37      | 0.37       | Grabie :   | click to start a | rend total  | 0.36      | 0.37       | 0.37       | 0.37     | 0.37      | 0.36        | 0.36  | 0.37  | 0.37  | 0.37  | 0.37  | 0.37  | 0.37  | 0.37  | 0.36   | 0.35         |
| JUN       | 0.37       | 0.58      | 0.58      | 0.38       | 0.36       | 0.35             | 0.33        | 0.57      | 0.37       | 0.57       | 0.37     | 0.37      | 0.37        | 0.37  | 0.38  | 0.38  | 0.36  | 0.38  | 0.37  | 0.37  | 0.37  | 0.37   | 0.37         |
| 300       | 0.38       | 0.39      | 0.4       | 0.38       | 0.38       | 0.39             | 0.39        | 0.37      | 0.37       | 0.37       | 0.37     | 0.37      | 0.37        | 0.37  | 0.38  | 0.38  | 0.38  | 0.38  | 0.37  | 0.37  | 0.37  | 0.37   | 0.37         |
| AUG       | 0.37       | 0.58      | 0.58      | 0.39       | 0.39       | 0.39             | 0.39        | 0.57      | 0.37       | 0.37       | 0.37     | 0.37      | 0.37        | 0.37  | 0.38  | 0.38  | 0.36  | 0.38  | 0.58  | 0.58  | 0.38  | 0.37   | 0.37         |
| SEP       | 0.35       | 0.37      | 0.37      | 0.38       | 0.38       | 0.35             | 0.55        | 0.57      | 0.37       | 0.37       | 0.37     | 0.37      | 0.37        | 0.37  | 0.37  | 0.37  | 0.37  | 0.37  | 0.37  | 0.37  | 0.37  | 0.37   | 0.37         |
| OCT       | 0.37       | 0.35      | 0.37      | 0.37       | 0.37       | 0.37             | 0.37        | 0.37      | 0.37       | 0.37       | 0.37     | 0.37      | 0.37        | 0.37  | 0.37  | 0.37  | 0.37  | 0.37  | 0.37  | 0.37  | 0.37  | 0.37   | 0.37         |
| NOV       | 0.37       | 0.37      | 0.57      | 0.37       | 0.37       | 0.37             | 0.37        | 0.57      | 0.37       | 0.57       | 0.37     | 0.37      | 0.37        | 0.37  | 0.37  | 0.37  | 0.37  | 0.37  | 0.37  | 0.37  | 0.37  | 0.37   | 0.37         |
| DEC       | 0.37       | 0.35      | 0.37      | 0.37       | 0.37       | 0.37             | 0.37        | 0.37      | 0.37       | 0.37       | 0.37     | 0.37      | 0.37        | 0.37  | 0.37  | 0.37  | 0.37  | 0.37  | 0.37  | 0.37  | 0.37  | 0.37   | 0.37         |
| 4         |            |           |           |            |            |                  |             |           |            |            |          |           |             |       |       |       |       |       |       | Espor |       | port ( | 5110<br>5110 |

b. In **Advance** mode:

- i. Update the table with factor data
- ii. Select a country from the drop-down to apply its factor data.
- iii. Double-click a value in the table to edit it manually.
- iv. Import factor data by uploading a file in the **.csv** format, as shown.

| A I     |       | C     | D     | Е     | 7     | a .   | н     | 1     | - F - 1 | K     | L     | M     | м     | 0     | P     | q     | R     | 5     | T     | U     | ¥     | w     | x     | . 7   |
|---------|-------|-------|-------|-------|-------|-------|-------|-------|---------|-------|-------|-------|-------|-------|-------|-------|-------|-------|-------|-------|-------|-------|-------|-------|
| 1 Month | 00:00 | 01:00 | 02:00 | 03:00 | 04:00 | 05:00 | 06.00 | 07:00 | 08.00   | 09.00 | 10:00 | 11:00 | 12:00 | 13:00 | 14:00 | 15:00 | 16:00 | 17000 | 38:00 | 19:00 | 20:00 | 21:00 | 22:00 | 23,00 |
| 2 JAN   | 0.37  | 0.38  | 0.38  | 0.37  | 0.37  | 0.37  | 0.37  | 0.37  | 0.37    | 0.37  | 0.37  | 0.37  | 0.37  | 0.37  | 0.37  | 0.37  | 0.37  | 0.38  | 0.38  | 0.38  | 0.37  | 0.37  | 0,38  | 0.37  |
| 3 FEB   | 0.37  | 0.37  | 0.38  | 0.37  | 0.37  | 0.37  | 0.37  | 0.37  | 0.37    | 0.37  | 0.37  | 0.37  | 0.37  | 0.37  | 0.37  | 0.37  | 0.37  | 0.37  | 0.37  | 0.37  | 0.37  | 0.37  | 0.37  | 0.37  |
| 4 MAR   | 0.37  | 0.37  | 0.37  | 0.37  | 0.37  | 0.37  | 0.37  | 0.36  | 0.37    | 0.37  | 0.37  | 0.37  | 0.37  | 0.37  | 0.37  | 0.37  | 0.37  | 0.37  | 0.37  | 0.37  | 0.37  | 0.37  | 0.37  | 0.37  |
| 5 AFR   | 0.36  | 0.36  | 0.37  | 0.37  | 0.37  | 0.37  | 0.37  | 0.36  | 0.37    | 0.37  | 0.37  | 0.37  | 0.37  | 0.37  | 0.37  | 0.37  | 0.37  | 0.37  | 0.37  | 0.36  | 0.36  | 0.36  | 0.36  | 0.36  |
| 6 MAY   | 0.36  | 0.37  | 0.37  | 0.37  | 0.37  | 0.37  | 0.38  | 0.36  | 0.37    | 0.37  | 0.37  | 0.37  | 0.35  | 0.36  | 0.37  | 0.37  | 0.37  | 0.37  | 0.37  | 0.37  | 0.37  | 0.36  | 0,36  | 0.36  |
| 7 JUN   | 0.37  | 0.38  | 0.38  | 0.38  | 0.38  | 0.38  | 0.39  | 0.37  | 0.37    | 0.37  | 0.37  | 0.37  | 0.37  | 0.37  | 0.38  | 0.38  | 0.38  | 0.38  | 0.37  | 0.37  | 0.37  | 0.37  | 0.37  | 0.37  |
| 8 JUL   | 0.38  | 0.38  | 0.38  | 0.38  | 0.38  | 0.39  | 0.39  | 0.37  | 0.37    | 0.37  | 0.37  | 0.37  | 0.37  | 0.37  | 0.38  | 0.38  | 0.38  | 0.38  | 0.37  | 0.37  | 0.37  | 0.37  | 0.37  | 0.37  |
| 9 AUG   | 0.37  | 0.38  | 0.38  | 0.39  | 0.39  | 0.39  | 0.39  | 0.37  | 0.37    | 0.37  | 0.37  | 0.37  | 0.37  | 0.37  | 0.38  | 0.38  | 0.38  | 0.38  | 0.38  | 0.38  | 0.38  | 0.37  | 0.37  | 0.37  |
| 10 SEP  | 0.36  | 0.37  | 0.37  | 0.38  | 0.38  | 0.38  | 0.38  | 0.37  | 0.37    | 0.37  | 0.37  | 0.37  | 0.37  | 0.37  | 0.37  | 0.37  | 0.37  | 0.37  | 0.37  | 0,37  | 0.37  | 0.37  | 0,37  | 0.35  |
| IL OCT  | 0.37  | 0.36  | 0.37  | 0.37  | 0.37  | 0.37  | 0.37  | 0.37  | 0.37    | 0.37  | 0.37  | 0.37  | 0.37  | 0.37  | 0.37  | 0.37  | 0,37  | 0.37  | 0.37  | 0,37  | 0.37  | 0.37  | 0.37  | 0,37  |
| 12 MOV  | 0.37  | 0.37  | 0.37  | 0.37  | 0.37  | 0.37  | 0.37  | 0.37  | 0.37    | 0.37  | 0.37  | 0.37  | 0.37  | 0.37  | 0.37  | 0.37  | 0.37  | 0.37  | 0.37  | 0.37  | 0.37  | 0.37  | 0.37  | 0.37  |
| 13 DEC  | 0.37  | 0.36  | 0.37  | 0.37  | 0.37  | 0.37  | 0.37  | 0.37  | 0.37    | 0.37  | 0.37  | 0.37  | 0.37  | 0.37  | 0.37  | 0.37  | 0.37  | 0.37  | 0.37  | 0.37  | 0.37  | 0.37  | 0.37  | 0,37  |

- v. Select the **Current** option in the country drop-down to apply the current carbon emission factor data.
- vi. Any modified values in the table will be marked.
- 3. Click **Save** to view the results.
- 4. If required, click **Export** to export the carbon emission factor data in the **.csv** format.

# Chapter 9. Managing OneBSM

## 9.1. Viewing OneBSM audit logs

Audit logs shows the specific history on OneBSM activity including, including log ins, account creation, deletion, and action results.

Records are displayed in a paginated table, with a maximum of 50 rows per page.

- 1. From the Maintenance tab, click Audit Log.
- 2. From the Audit Log window, click Search to filter logs, as required.
- 3. Click Clear All to clear all the logs.
- 4. Click Export Data to download audit log data.

|           |                      |                |        | Clear All E                                             | xport Data QSearch   |
|-----------|----------------------|----------------|--------|---------------------------------------------------------|----------------------|
| User Name | Timestamp            | Client IP      | Action | Description                                             | Result E             |
| admin     | 10/18/2024, 16:01:28 | 110.001001006  | LOGIN  | Login success                                           | SUCCESS              |
| admin     | 10/18/2024, 15:55:29 | 10.007300.005  | LOGIN  | Login success                                           | SUCCESS              |
| admin     | 10/18/2024, 15:38:47 | 10.007.002.003 | UPDATE | Execute update manual group<br>"Group"                  | SUCCESS              |
| admin     | 10/18/2024, 15:37:51 | 10.007.000.000 | CREATE | Execute create manual group<br>"Group"                  | SUCCESS              |
| admin     | 10/18/2024, 15:28:05 | 10.007.000.000 | DELETE | Delete node list                                        | SUCCESS              |
| admin     | 10/18/2024, 15:27:18 | 10.007380.003  | LOGIN  | Login success                                           | SUCCESS              |
| admin     | 10/18/2024, 15:17:57 | 10.001080.003  | LOGIN  | Login success                                           | SUCCESS              |
| admin     | 10/18/2024, 15:10:49 | 112.00.003.008 | LOGIN  | Login success                                           | SUCCESS              |
| admin     | 10/18/2024, 14:26:06 | 10.007.000.000 | LOGIN  | Login success                                           | SUCCESS              |
| admin     | 10/18/2024, 14:00:26 | 10.00708-008   | CREATE | Execute add IP range<br>"10.197.176.13 ~ 10.197.176.13" | SUCCESS              |
|           |                      |                |        | Items per page: 10                                      | ) → 1 = 10 of 42 < > |

## 9.2. Viewing OneBSM system logs

System logs show abnormal state sensor records for target IP addresses.

Records are displayed in a paginated table, with a maximum of 50 rows per page.

- 1. From the Maintenance tab, click System Log.
- 2. From the System Log window, click Search to filter logs, as required.
- 3. Click **Export Data** to download system log data.

| Syste | m Log                |                   | Clear All Export Data QSearch       |
|-------|----------------------|-------------------|-------------------------------------|
|       | Timestamp            | Description       | Result :                            |
|       | 10/18/2024, 11:41:07 | Common Gettoken : | FAILED                              |
|       | 10/18/2024, 11:40:23 | Common Gettoken : | FAILED                              |
|       | 10/17/2024, 19:34:08 | Common Gettoken : | FAILED                              |
|       |                      |                   | Items per page: 10 • 1 - 3 of 3 < > |

# 9.3. Viewing OneBSM alert logs

Alert logs show records related to sensor health, such as sensor readings. Click on the warning icon for an alert log to get more details.

The number displayed above the icon indicates the number of alert events that have occurred. If the total number of alerts exceeds 99, it will be shown as 99+.

Each data row in the alert log can be expanded by clicking on it. The expanded section will display all alert details for the target IP address .

- 1. From the Maintenance tab, click Alert Log.
- 2. From the **Alert Log** window, click **Search IP** to filter logs for a particular IP address, as required.
- 3. Click Clear All Alerts to clear the alerts listed.
- 4. Click Export Data to download audit log data.

| Alert Log    |             |                   |         | Q Search IP          |
|--------------|-------------|-------------------|---------|----------------------|
|              |             |                   | Clear A | II Alert Export Data |
| IP           | Hostname    | MAC               | Count   |                      |
| 10.107174.00 | bue-sa25-19 | 16/03/40/78/18/08 | 34      | v                    |

Items per page: 1 1-1 of 1 < >

# 9.4. Updating the OneBSM system

- 1. From the Maintenance tab, click Update System.
- 2. From the **Update System** window, update the private and public SSL files, as required.
- 3. Click Update OneBSM server to update the version of OneBSM installed.

| Jpdate System                                                                                                    |                       |
|----------------------------------------------------------------------------------------------------|-----------------------|
| Update SSL keys of OneBSM server                                                                                                    |                       |
| No file chosen                                                                                                    | ۲                     |
| Please upload the public key of SSL files (.pem accept only)                                                                                                    |                       |
| No file chosen                                                                                                    | ۲                     |
| Please upload the private key of SSL files (.crt accept only)                                                                                                    |                       |
|                                                                                                    | Update oneBSM keys    |
| Please upload the public key of SSL files (.pem accept only) o file chosen Please upload the private key of SSL files (.crt accept only) date OneBSM server la file chosen | Current Version: x.x. |
| No file chosen                                                                                                    | $\odot$               |
| Please upload the OneBSM application (.exe, .zip or .zi_ accept only)                                                                                                    |                       |
|                                                                                                    | Update oneBSM server  |
|                                                                                                    |                       |

# 9.5. Exporting the OneBSM configuration settings

#### Notes

A full backup of OneBSM, including the database, can only be performed from the **Configuration > Database** tab.

OneBSM system settings are stored in a.**JSON** file.

- 1. From the Maintenance tab, click Export Config.
- 2. From the **Export Config** window, click **Export** to export the OneBSM setting config file.
- 3. Wait 3 to 5 seconds for the settings file to export.

| Export OneBSM setting config file |                |
|-----------------------------------|----------------|
|                                   | Export         |
| Restore OneBSM setting            |                |
|                                   | 0              |
| No file chosen                    | $( \uparrow )$ |

# 9.6. Restoring OneBSM configuration settings

#### Notes

A full backup of OneBSM, including the database, can only be performed from the **Configuration > Database** tab.

OneBSM system settings are stored in a.**JSON** file.

- 1. From the Maintenance tab, click Export Config.
- 2. From the **Export Config** window, select the restore .JSON file.
- 3. Click **Update** to restore the OneBSM setting config file.
- 4. Wait 3 to 5 seconds for the settings file to update.

| Export OneBSM setting config file     |        |
|---------------------------------------|--------|
|                                       | Export |
|                                       |        |
| Restore OneBSM setting                |        |
| Restore OneBSM setting No file chosen |        |

# 9.7. Setting the system time and timezone for OneBSM

**Note** The date and time shown on this page reflects the time of the Operating System where OneBSM is installed. Modifying the settings will also modify the settings of the OS.

1. From the Dashboard task bar, click the **Time** button (A).

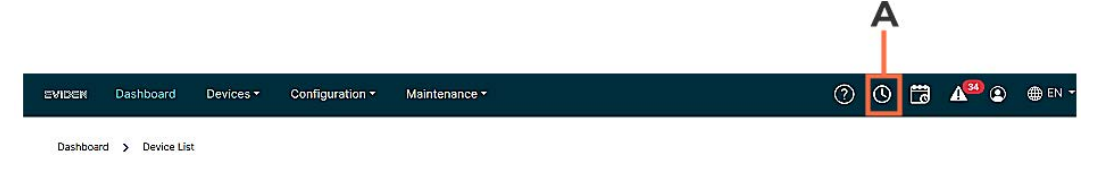

- 2. From the Time window, change the time and timezone, as required,
- 3. Click Save.

| Tue Jul 16 2024 17:02:20 GMT+0200 (Central European Summer Time) |                                                                                                    |
|------------------------------------------------------------------|----------------------------------------------------------------------------------------------------|
| UTC +02:00 Europe/Paris                                          |                                                                                                    |
| 16/07/2024 05:02 pm                                              |                                                                                                    |
| Europe/Paris +02:00                                              | ~                                                                                                    |
|                                                                  | Save                                                                                                    |
|                                                                  | Tue Jul 16 2024 17:02:20 GMT+0200 (Central European Summer Time)         UTC +02:00 Europe/Paris         16/07/2024 05:02 pm         Europe/Paris +02:00 |

### 9.8. Viewing scheduled tasks

Click the **Schedule Tasks** button in the menu bar.

|         |                 |           |                 |               |   |    | Î |                   |        |
|---------|-----------------|-----------|-----------------|---------------|---|----|---|-------------------|--------|
| EVIDEN  | Dashboard       | Devices - | Configuration - | Maintenance - | 0 | () | ā | A <sup>33</sup> 오 | 🌐 en 🝷 |
| Dashboa | rd > Device Lis | st        |                 |               |   |    |   |                   |        |

Δ

The Scheduled Tasks windows displays tasks according to one of three statuses:

The Incomplete Schedule Tasks List table includes information such as task name, task type, target, starting time, ending time, and interval. The interval for each task can be once, which means the task runs once at the scheduled date and time. Other options are daily or weekly, indicating the task will execute every day at the scheduled time or every week on the scheduled weekday and time includes the same details as the Completed Task List table. Tasks in the incomplete table can be run immediately or deleted using the action buttons.

| hedula | Tatks                 |                  |                            |                        |                        |                           |                |                 |
|--------|-----------------------|------------------|----------------------------|------------------------|------------------------|---------------------------|----------------|-----------------|
| compi  | ete Tesk List         |                  |                            |                        |                        | Select Ali   Deselect Ali | Selected being | : 2 <b>0</b> 00 |
| -      | Task Name             | Type             | Target                     | Start Time             | End Time               | Informal                  |                |                 |
|        | firmware update 0321  | Firmware Update  |                            | 3121/2024, 03:00:00 PM | 3/21/2024, 03:00:00 PM | Once                      | 8              |                 |
| 1      | remote mesha 0321     | Writael Media    | 103.116.170, 10.1116.162   | 3121/2024, 04.00.00 PM | 3/21/2024, 04:50.00 PM | Crice                     | 0.             | .8              |
| 1      | power limit           | Set Power Limit  | 10.1.116.170, 10.1.116.162 | 22:10                  | 22:10                  | Day                       | 0              | 8               |
| 1      | Chassis identify 0821 | Chassis Identify | 10.1.116.170, 10.1.116.162 | 07.45                  | 07.45                  | Week (Saturday)           | a              | 8               |
|        |                       |                  |                            |                        |                        | trems per page: 4         | 1-4 of 4       |                 |

- The Ongoing Schedule Tasks List table shows the task status in the last column as a progress bar. Only tasks involving firmware updates appear in the ongoing task table because they require some time to complete.
- The Completed Schedule Tasks List table includes the same details as the In Complete Task List table. The completed task table also shows the execution result of each task. Tasks can be re-run or deleted using the action buttons.

|   |                          |                  |                            |                        |                        | Sele             | ci Ali   Deselect Ali  Selecti               | d Items 3 | .0  |
|---|--------------------------|------------------|----------------------------|------------------------|------------------------|------------------|----------------------------------------------|-----------|-----|
|   | Task Name                | Туря             | Target                     | Start Tires            | End Time               | Interval         | Result                                       |           |     |
|   | 115.109_PowerLimit_Test2 | Set Power Limit  | 10.1116.109                | 3/20/2024, DS 00:00 PM | 3/20/2024, 05:00:02 PM | Day              | ID.1.115.10D: FALLED                         | 93        | 6   |
| 2 | chassis identify 0320    | Chassis Mertify  | 10.1116.170, 10.1.116.182  | 5/20/2024, 05:00:00 PM | 5/20/2024, 05:00.01 PM | Week (Wednesday) | 10.1116.170: OK<br>10.1116.162: OK           | 0         | . 0 |
| 2 | light on 0308-2          | Chassis Mertify  | 10.1110.162, 10.1.116.170  | 3/20/2024, 01:44:00 PM | 3(20)2024, 01;44:21 PM | Day              | 10.1316.162: OK<br>10.1315.170: FALED        | 0         | ð   |
|   | remote media 0120        | Virtual Media    | 10.1.116.77, 10.1.116.63   | 3/15/2024, 11:05:00 AM | 3/15/2024, 11:05:03 AM | Week (Friday)    | 10.1116.77: FALED<br>10.1115.63: FALED       | 0         | -   |
|   | firmware update 0308     | Firmware Opdate  | 10.1116.170, 10.1.115.162  | 5/8/2024, 11:22:00 AM  | 3/8/2024, 11:22:15 AM  | 0110             | 10.1116.170: Success<br>10.1115.162: Success | - 11      |     |
|   | light on 0308            | Chossis Identify | 10.1.110.162, 10.1.110.170 | 3/8/2024, 09.24 00 AM  | 3/8/2024, 69:24:00 AM  | Once             | 10.1116.1621 OK<br>10.1115.170: OK           | 0         | n   |
|   | 116.108.PowerUmiLTest1   | Set Power Limit  | 10:1110:109                | 2/29/2024, 06:00:00 PM | 2/29/2024, 66 00.02 PM | Ovce             | 10.1.116.109: OK                             | Run Teld  | 1.  |
|   | websiteOpdate.Test       | Firmware Update  | 10.1118.61                 | 2/28/2024, 04:45:00 PM | 2/28/2024, 04 45:13 PM | Once             | 10.1.116.61: Success                         |           |     |

# **Note** Tasks involving firmware updates cannot be run again once they are completed.

# Appendix A. Logging in with the 2FA authentication

For web browser 2FA authentication, an authenticator app is required.

# A.1. Installing the authenticator app

#### **Example for Chrome**

- 1. Download the Authenticator app from the Chrome web store.
- 2. Install the Authenticator app.
- 3. Enable the Authenticator app in the extension settings page.

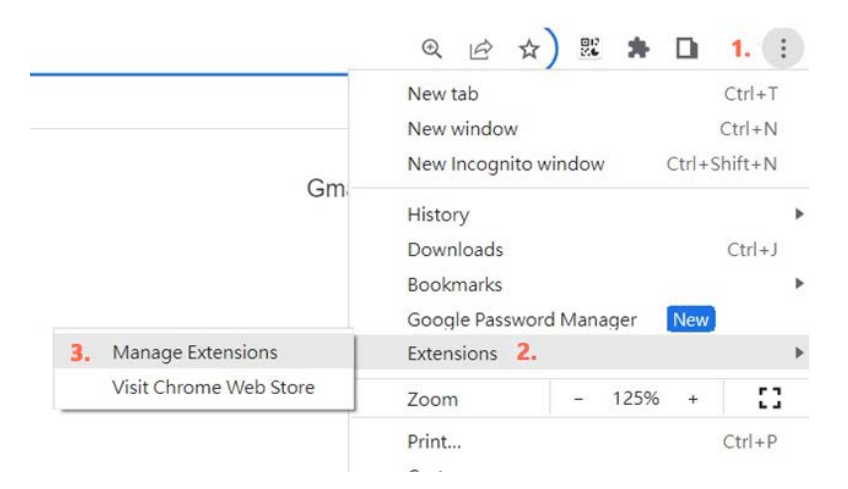

4. Enable the authenticator app. The app will be pinned on the toolbar after enabling.

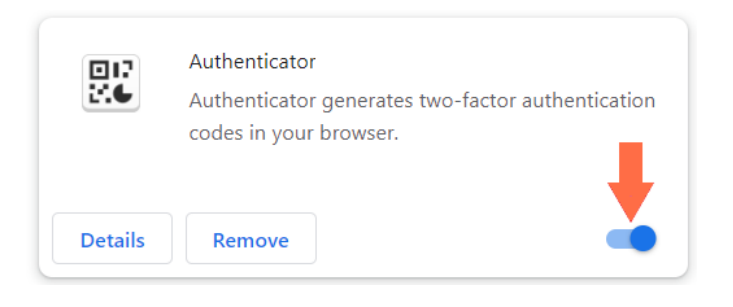

## A.2. Enabling 2FA authentication for OneBSM users

**Note** For 2FA code to be accepted the date and time of the OneBSM should be synchronized with the time of the authenticator app.

- 1. From the Configuration tab, click Account Management.
- 2. From the Account Management page, click the User Account tab.
- 3. From the **User Account** page, click the **Edit** button next to the user account to be modified.
- 4. Enable 2FA authentication for the user.

| Edit User Account         |                                                |                     |
|---------------------------|------------------------------------------------|---------------------|
| Enable user account       | (MIC)                                          |                     |
| Username *                | admin                                          |                     |
| Modify User's Password    |                                                |                     |
| Password                  |                                                |                     |
| Role *                    | ROLE_ADMIN                                     | v                   |
| Enable 2FA authentication |                                                |                     |
|                           |                                                |                     |
|                           | Please verify 2FA code in 120 seconds and pres | ss the save button. |
|                           | Please Input 2fa Code Here                     | Verify              |

- 5. Scan the QR code with a smart phone and enter the 2FA code.
- 6. Click Save.

# Appendix B. Server configuration sub-menus

The Device sub-menus displayed at the top of the page for a server vary according to server type.

|                                                        | Info         | Inventory    | Firmware<br>Update | Sensor<br>Monitor | Event<br>Log | Remote<br>Control | Power<br>Consumption | Account<br>Management |
|--------------------------------------------------------|--------------|--------------|--------------------|-------------------|--------------|-------------------|----------------------|-----------------------|
| BullSequana SA                                         | $\checkmark$ | $\checkmark$ |                    | $\checkmark$      | $\checkmark$ | $\checkmark$      | $\checkmark$         | $\checkmark$          |
| BullSequana SH<br>(monomodule)                         | $\checkmark$ | $\checkmark$ | $\checkmark$       | $\checkmark$      | $\checkmark$ | $\checkmark$      | $\checkmark$         | $\checkmark$          |
| BullSequana<br>EXR/EXD                                 | $\checkmark$ | $\checkmark$ | $\checkmark$       | $\checkmark$      | $\checkmark$ | $\checkmark$      | $\checkmark$         | $\checkmark$          |
| BullSequana SH<br>multimodule<br>(Primary<br>module)   | $\checkmark$ | $\checkmark$ | $\checkmark$       | $\checkmark$      | $\checkmark$ | $\checkmark$      | $\checkmark$         | $\checkmark$          |
| BullSequana SH<br>multimodule<br>(Secondary<br>module) | $\checkmark$ | $\checkmark$ | N/A                | $\checkmark$      | $\checkmark$ | N/A               | N/A                  | N/A                   |
| BullSequana SH<br>multimodule<br>(Group)               | N/A          | N/A          | $\checkmark$       | N/A               | N/A          | $\checkmark$      |                      | N/A                   |

eviden.com